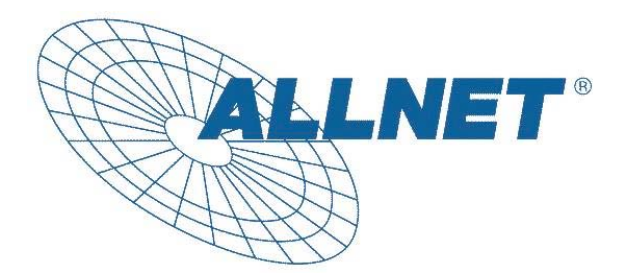

# ALL7950 SIP Telefon

# Konfigurationsanleitung

Version 1.01

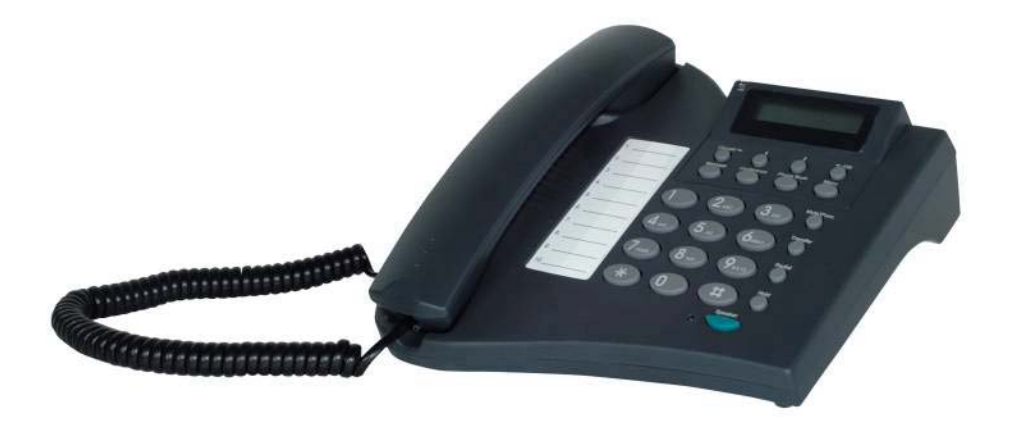

# **Revision Control**

Versionskontrolle: Enthält alle verfügbaren Versionen dieses Dokuments

| Datei: ALL7950 Manual_c | deutsch V1.01.doc |
|-------------------------|-------------------|
|-------------------------|-------------------|

| Datum    | Version | Name             | Status                                   |
|----------|---------|------------------|------------------------------------------|
| 19.12.04 | 0.01    | Jörg Wagenlehner | Draft                                    |
| 20.12.04 | 0.02    | Jörg Wagenlehner | Korrektur, Textformatierung und Grafiken |
| 22.12.04 | 1.00    | Jörg Wagenlehner | Release                                  |
| 11.01.05 | 1.01    | Jörg Wagenlehner | Update, multinational F/W                |
|          |         |                  |                                          |

CE

# Inhaltsverzeichnis

| <u>1.0</u>    | <u>EINFÜHRUNG</u>                                          | 4    |
|---------------|------------------------------------------------------------|------|
| <u>2.0</u>    | LIEFERUMFANG                                               | 4    |
| <u>3.0</u>    | SCHEMATISCHE DARSTELLUNG                                   | 5    |
| <u>4.0</u>    | ÜBERSICHT DER WICHTIGSTEN FUNKTIONEN                       | 6    |
| <u>5.0</u>    | TELEFON ANSCHLIESSEN                                       | 7    |
| <u>6.0 Al</u> | <u>L7950 TELEFON EINSTELLUNG</u>                           | 8    |
| 6.1           | Menü-Struktur                                              | 8    |
| 6.2           | ANGEZEIGTER SIP-NAME                                       | . 10 |
| 6.3           | ADSL DIALUP – DIREKTE INTERNET-ANWAHL                      | . 10 |
| 6.4           | DHCP (DYNAMIC HOST CONFIGURATION PROTOCOL)                 | . 12 |
| 6.5           | SNTP Server IP-Adresse                                     | . 14 |
| 6.6           | NICHT STÖREN                                               | . 14 |
| 6.7           | ANRUFWEITERLEITUNG AWL IMMER                               | . 14 |
| 6.8           | ANRUFWEITERLEITUNG AWL BESETZT                             | . 15 |
| 6.9           | ANRUFWEITERLEITUNG AWL ABWESEND                            | . 15 |
| 6.10          | ANONYMER ANRUF                                             | . 15 |
| 6.11          | ANONYM ABWEISEN (EINGEHENDE ANONYME ANRUFE NICHT ZULASSEN) | . 16 |
| 6.12          | KLINGELTYP                                                 | . 16 |
| 6.13          | MAC ADRESSE                                                | . 17 |
| 6.14          | VERSION                                                    | . 17 |
| 6.15          | DISPLAYSPRACHE                                             | . 18 |
| 6.16          | ZEITFORMAT                                                 | . 18 |
| 6.17          | LAUTSTÄRKEEINSTELLUNGEN                                    | . 18 |
| 6.            | 17.1 Klingelton-Lautstärke                                 | . 18 |
| 6.            | 17.2 Lautstärke der Freisprecheinrichtung verändern        | . 19 |
| 6.            | 17.3 Hörer-Lautstärke                                      | . 19 |
| <u>7.0</u>    | KONFIGURATION ÜBER DIE WEB-OBERFLÄCHE                      | . 20 |
| 7.1           | Konfigurationsmenü anzeigen                                | . 20 |
| 7.2           | GRUNDEINSTELLUNGEN - FERNKONFIGURATION                     | . 21 |
| 7.3           | FABRIKEINSTELLUNGEN - AUSLIEFERZUSTAND WIEDERHERSTELLEN    | . 22 |
| 7.4           | FIRMWARE-UPGRADE DES TELEFONS DURCHFÜHREN                  | . 23 |
| 7.5           | NETZWERK EINSTELLUNG - DHCP                                | . 24 |
| <u>7.</u> 6   | NETZWERKEINSTELLUNG - PPPOE                                | . 24 |
| 7.7           | NETZWERK-EINSTELLUNGEN - STATISCHE IP-ADRESSE              | . 25 |
| 7.8           | SIP EINSTELLUNGEN - TELEFON, REGISTRAR UND PROXY SERVER    | . 26 |
| 7.9           | SIP EINSTELLUNGEN - SONSTIGE                               | . 27 |
| 7.10          | SIP BENUTZEREINSTELLUNGEN                                  | . 29 |

| <u>7.11</u>         | STUN & UPNP EINSTELLUNGEN                             |    |
|---------------------|-------------------------------------------------------|----|
| 7.12                | AUDIOEINSTELLUNGEN UND QOS (QUALITY OF SERVICE)       |    |
| 7.13                | TELEFONEINSTELLUNGEN - TELEFON                        |    |
| 7.14                | Telefoneinstellungen - Timer                          |    |
| 7.15                | Systemlog                                             |    |
| 7.16                | TELEFONBUCH                                           |    |
| 7.17                | KURZWAHLTASTEN                                        |    |
| <u>7.18</u>         | TELEFON NEUSTART                                      |    |
| <u>8.0</u> <u>B</u> | EDIENUNG DES TELEFONS                                 |    |
| <u>8.1</u>          | WÄHLEN                                                |    |
| <u>8.1.</u>         | <u>1</u> <u>Direktwahl einer IP Adresse</u>           |    |
| <u>8.1.</u>         | 2 <u>Wahl einer SIP Nummer</u>                        |    |
| <u>8.2</u>          | NUMMER AUS KURZWAHLSPEICHER WÄHLEN                    |    |
| <u>8.3</u>          | ANRUF ENTGEGENNEHMEN                                  |    |
| <u>8.4</u>          | NEUE VERBINDUNG ZUSÄTZLICH AUFBAUEN                   |    |
| <u>8.5</u>          | STUMMSCHALTUNG                                        |    |
| <u>8.6</u>          | ANRUF TRANSFER                                        |    |
| <u>8.7</u>          | WAHLWIEDERHOLUNG                                      | 41 |
| <u>8.7.</u>         | <u>1</u> <u>Zuletzt gewählte Nummer erneut wählen</u> | 41 |
| <u>8.7.</u>         | 2 <u>Aus der Anrufliste wählen</u>                    |    |
| <u>8.8</u>          | GESPRÄCH ÜBERGEBEN (TRANSFER)                         |    |
| <u>8.9</u>          | ANRUFWEITERLEITUNG                                    |    |
| <u>8.10</u>         | DREIER-KONFERENZ                                      |    |
| <u>9.0 V</u>        | ERWENDUNG DES TELEFONBUCHS                            |    |
| 9.1                 | WAHL MIT DEM TELEFONBUCH                              |    |
| 9.2                 | NEUE NUMMER EINTRAGEN                                 |    |
| 9.3                 | NUMMER BEARBEITEN                                     |    |
| 9.4                 | NUMMER LÖSCHEN                                        |    |
| <u>10.0</u> F       | EHLERSUCHE UND BEHEBUNG                               |    |
| 11.0 A              | NHANG: TECHNISCHE DATEN DES ALL7950 SIP TELEFONS      | 50 |
|                     |                                                       |    |

#### 1.0 Einführung

Voice over IP ist eine Technologie, die Telefonie über das Inter- bzw. Intranet möglich macht. Die vorliegende Anleitung soll ihnen helfen ihr ALL7950 SIP-Telefon schnellstmöglich zu konfigurieren. Bitte lesen sie die Konfigurationshinweise aufmerksam durch, da eine Fehlersuche bei falscher Einstellung zeitraubend sein kann.

#### 2.0 Lieferumfang

Die folgenden Teile sind in der Verpackung enthalten. Bitte überprüfen sie die Vollständigkeit des Packungsinhalts und kontaktieren sie ihren Lieferanten, falls etwas fehlen sollte.

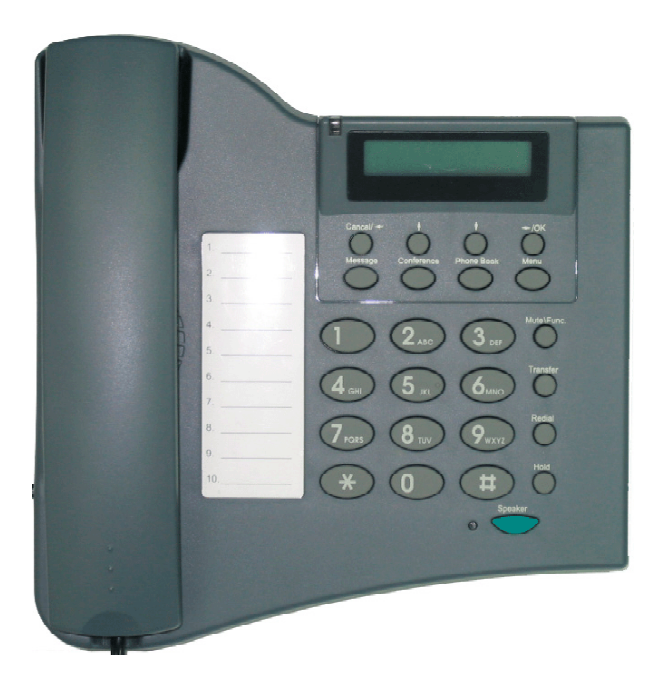

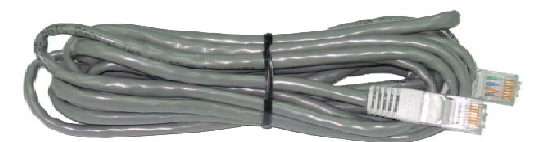

Ethernet Kabel (ca. 1,8m)

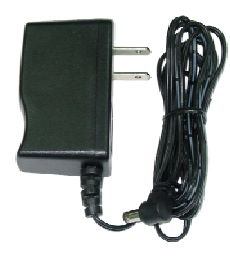

#### ALL7950 SIP Telefon

Steckernetzteil (5V DC, 1.4A)

3.0 Schematische Darstellung

#### Übersichtsbild ALL7950 SIP Telefon

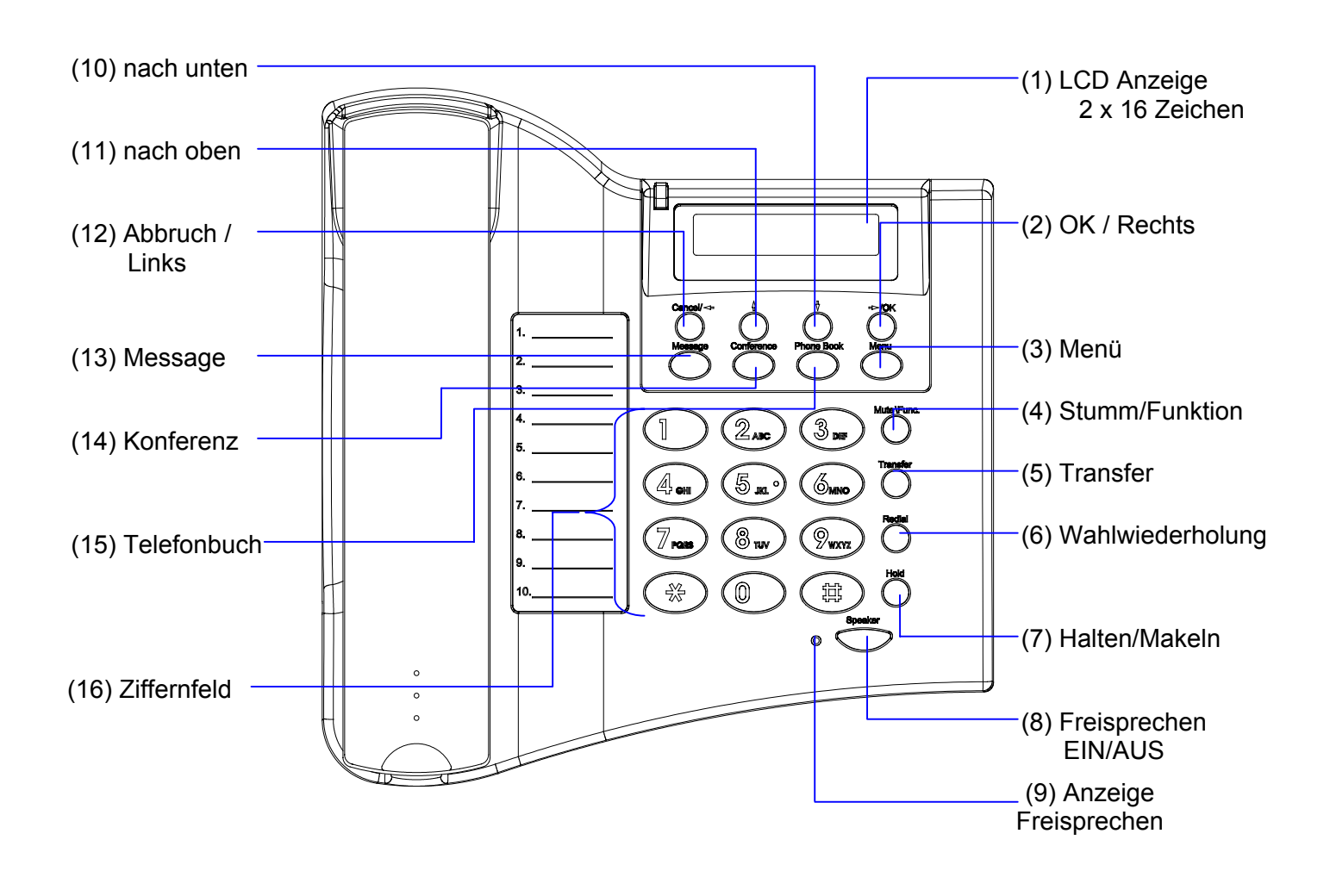

## 4.0 Übersicht der wichtigsten Funktionen

| Taste / Anzeige         | Funktion(en)                                          |
|-------------------------|-------------------------------------------------------|
| (1) LCD Display         | Anzeige für Menü, Zeit, Name, Telefonnummer,          |
|                         | Gesprächsstatus                                       |
| (2) OK/Right            | Änderungen bestätigen, Menü verlassen, Wählen,        |
|                         | Änderungen abspeichern                                |
| (3) Menu                | Menüfunktionen aufrufen                               |
| (4) Mute/Function       | Mikrofon stummschalten, Sprachauswahl (Func. 1),      |
|                         | Zeitanzeige 12/24h ändern (Func. 2), IP-Adresse       |
|                         | anzeigen (Func. 9)                                    |
| (5) Transfer            | Laufenden Anruf weiterverbinden                       |
| (6) Redial/Call History | Wahlwiederholung, Wahlwiederh. Menü aufrufen          |
| (7) Hold                | Laufendes Gespräch parken, wartendes Gespräch         |
|                         | annehmen                                              |
| (8) Speaker             | Freisprechen einschalten                              |
| (9) Speaker Anzeige-LED | Kontrollleuchte: Freisprechen ist eingeschaltet       |
| (10) Down               | Menüoptionen durchschalten, Lautstärke verringern     |
| (11) Up                 | Menüoptionen durchschalten, Lautstärke erhöhen        |
| (12) Cancel/Left        | Änderungen zurücknehmen, Anruf abbrechen,             |
|                         | eingehenden Anruf ignorieren, ein Zeichen nach links  |
| (13) Message            | Nachrichtenzähler abrufen                             |
| (14) 3-Way Conference   | 3er-Konferenz aufbauen                                |
| (15) Phonebook          | Zugriff auf das interne Telefonbuch                   |
| (16) Zifferntasten      | Eingabe IP / Telefonnummern / alphanumerische Zeichen |

#### 5.0 Telefon anschliessen

Schliessen sie das Telefon wie im folgenden Bild an:

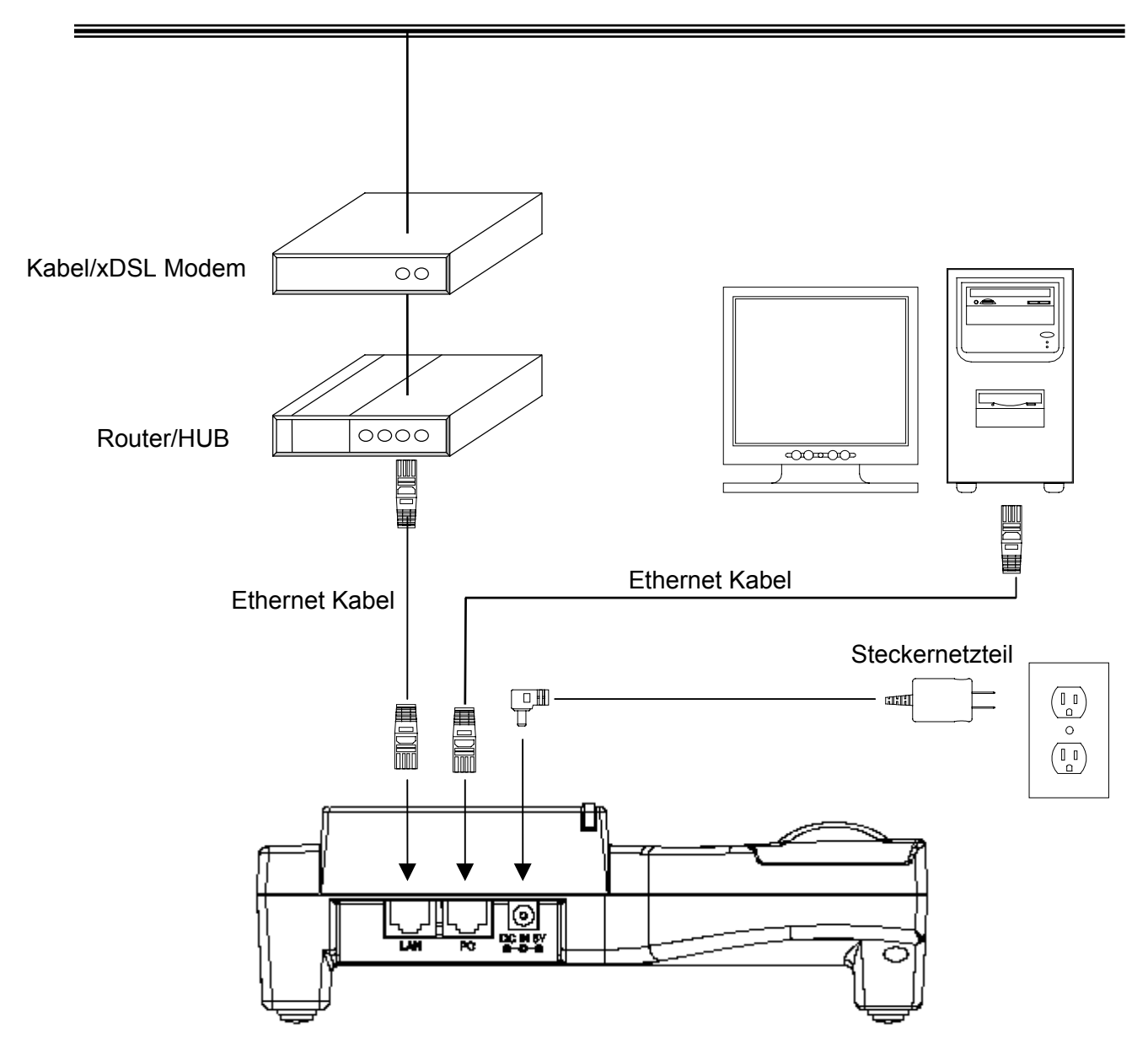

#### WAN / Internet

#### 6.0 ALL7950 Telefon Einstellung

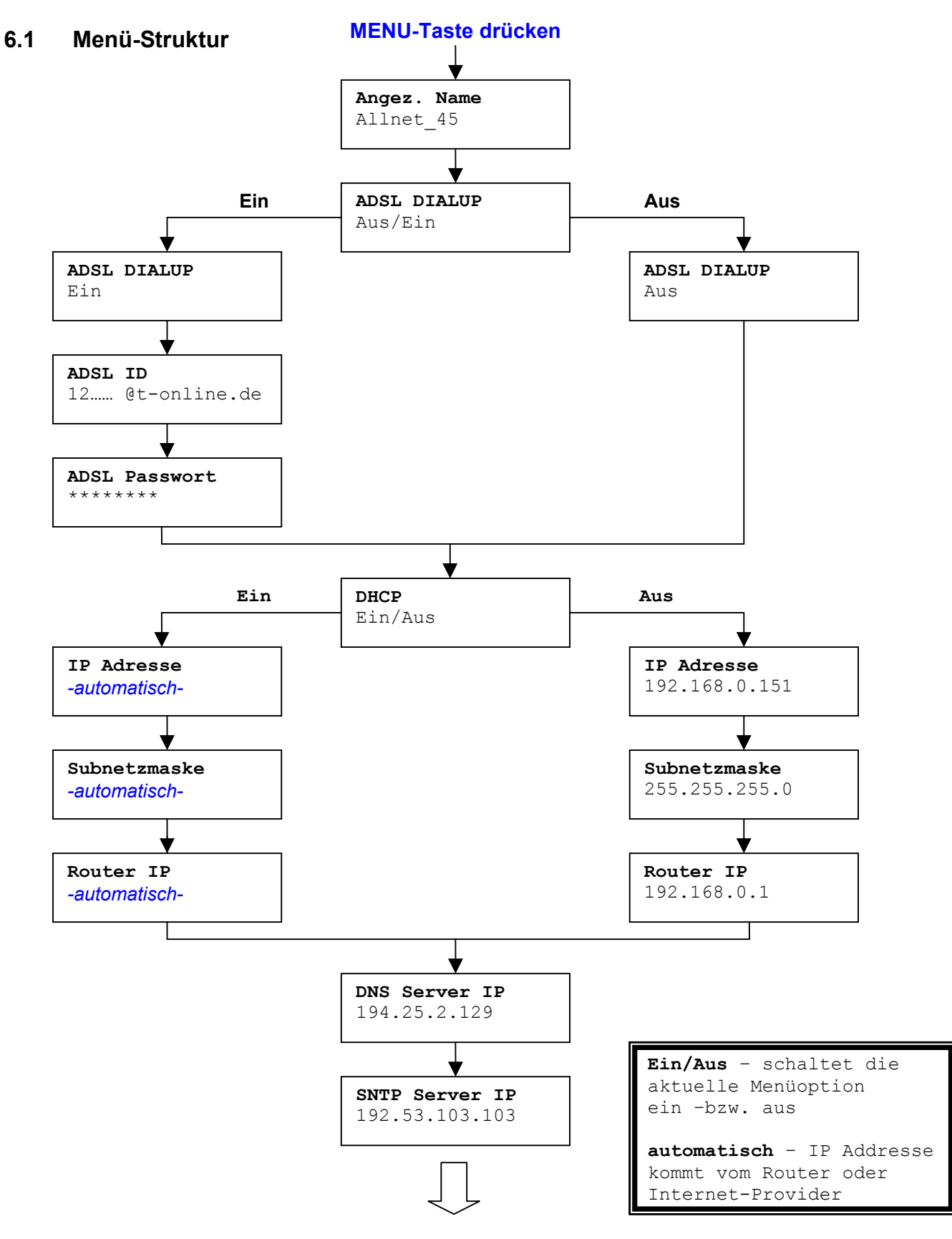

Benutzerhandbuch ALL7950

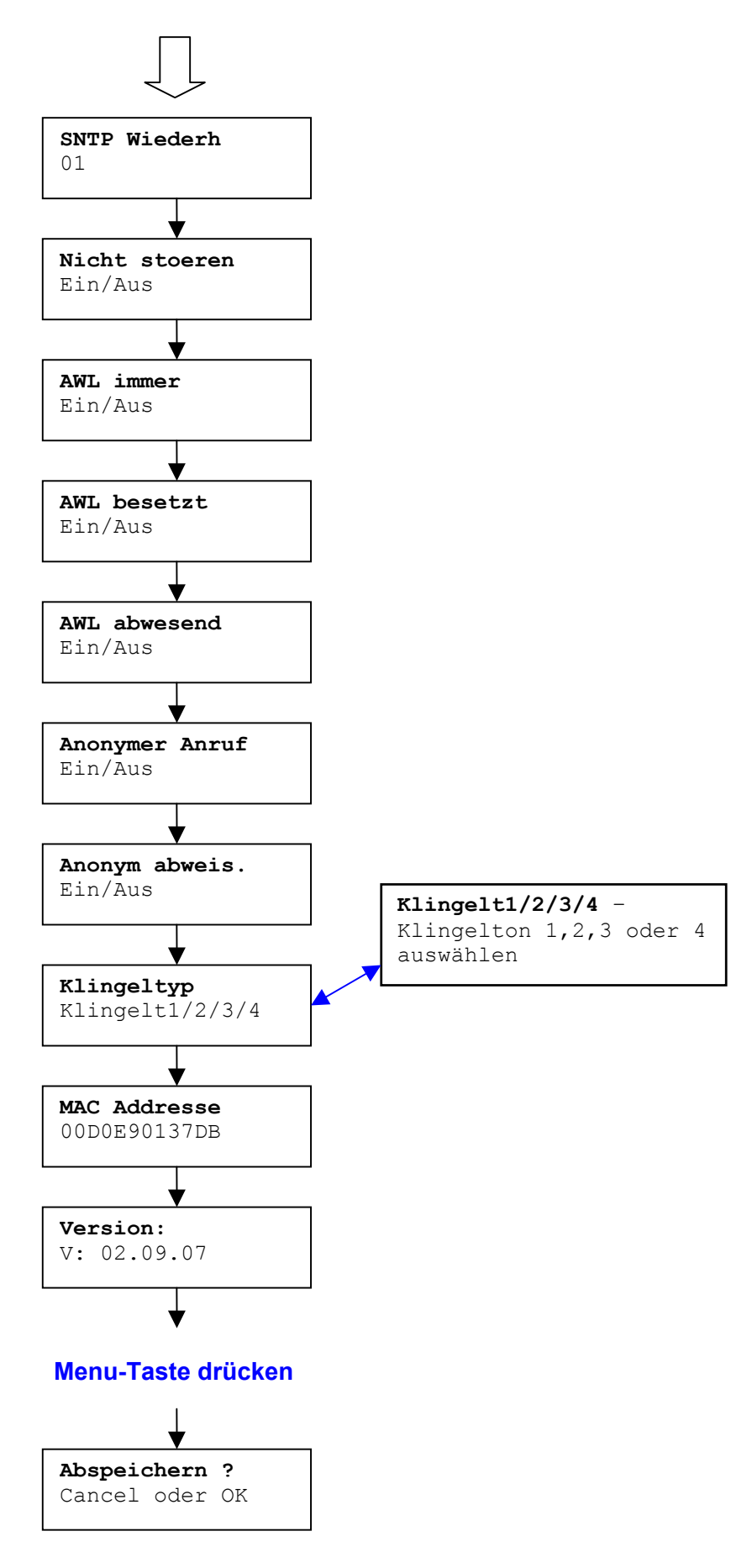

Benutzerhandbuch ALL7950

#### Hinweise für die Konfiguration

Die nachfolgende Beschreibung zeigt ihnen die Einstellmöglichkeiten in derselben Reihenfolge, wie sie die Optionen in der LCD-Anzeige von Anfang bis Ende

durchschalten können (mittels der  $\bigcirc$  Taste).

**1:** Falls irgendwelche Änderungen an Telefoneinstellungen gemacht wurden, können sie die Konfiguration jederzeit beenden.

Drücken sie in diesem Fall **MENU+OK** zum <u>Speichern/Verlassen</u> oder **MENU+CANCEL** zum <u>Verlassen ohne Speicherung</u>.

Wenn es keine Konfigurationsänderungen gab, wechselt das Telefon direkt ohne weitere Abfrage und Speicherung in den normalen Betriebsmodus zurück.

2: Verwenden sie die Oder OTasten um zwischen EIN oder AUS zu wechseln.

**3**: Der linke Pfeil <sup>O</sup> wird auch als Korrekturtaste für Eingaben verwendet.

#### 6.2 Angezeigter SIP-Name

Drücken sie

• Geben sie den Anzeige-Namen ein, der bei ihrem Gesprächspartner im Display erscheinen soll.

| Angez.              | Name             |  |
|---------------------|------------------|--|
| <mark>Allnet</mark> | <mark>_45</mark> |  |
|                     |                  |  |

#### 6.3 ADSL Dialup – Direkte Internet-Anwahl

Viele Internet-Anbieter verwenden das PPPoE-Protokoll (meist bei ADSL) für den gesicherten Zugang. Dies erfordert dann die Konfiguration von Benutzername und Kennwort für den Internetzugang.

Wenn dies auf ihre Verbindung zutrifft und sie das Telefon direkt an das Internet anschliessen möchten, schalten sie ADSL Dialup auf "Ein" und geben dann Benutzernamen und Passwort ihres Internet-Zugangs ein.

#### ADSL Dialup einschalten

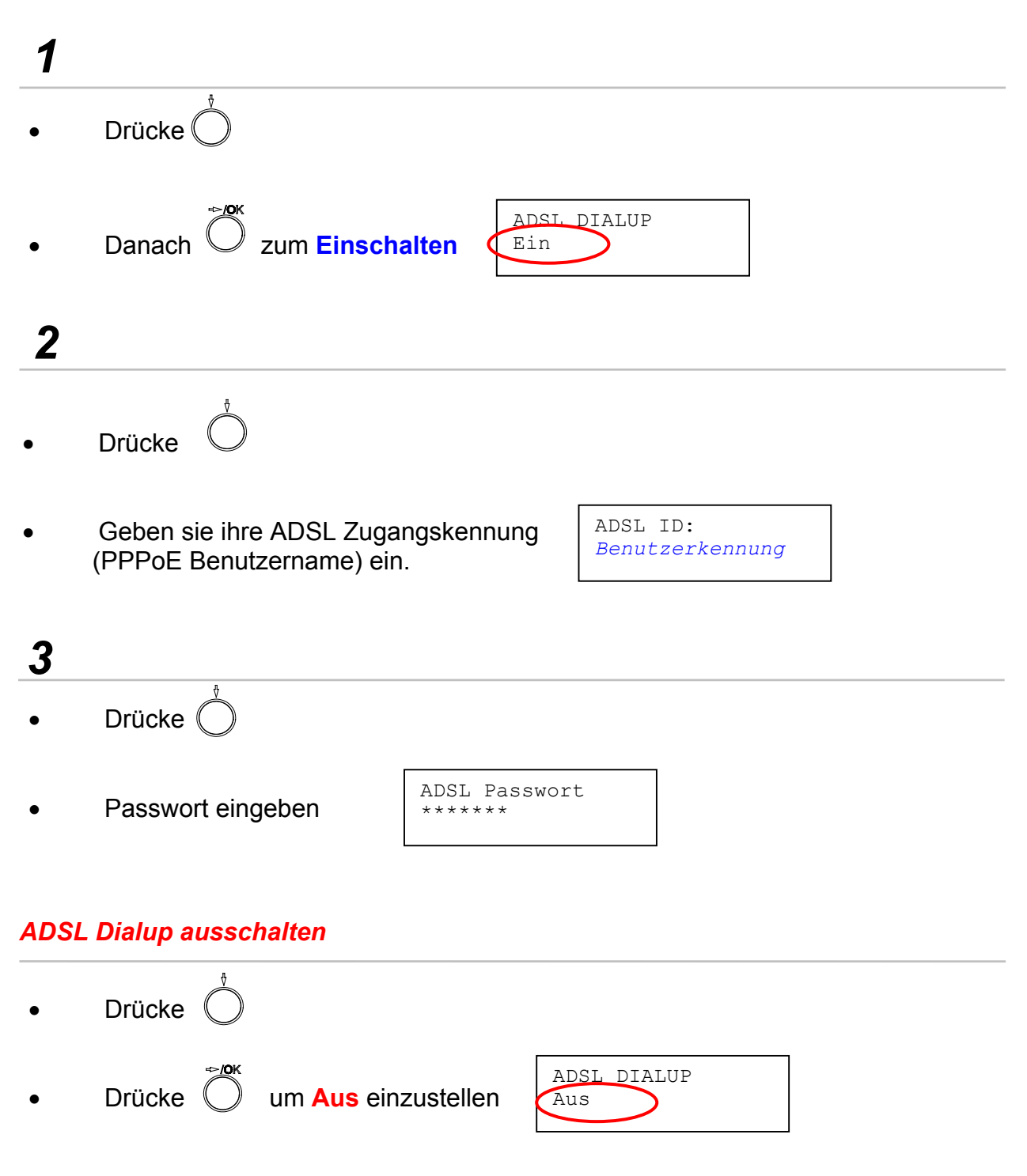

#### 6.4 DHCP (Dynamic Host Configuration Protocol)

DHCP erlaubt die automatische Vergabe von IP-Adressen an Netzwerkendgeräte wie z.B. Computer oder auch das Allnet SIP Telefon. Falls ihnen vom Internet-Provider jedoch eine statische IP-Adresse zugeteilt wurde bzw. in ihrem lokalen Netzwerk kein DHCP-Server vorhanden ist, muss die DHCP-Option beim ALL7950 ausgeschaltet werden.

#### DHCP einschalten

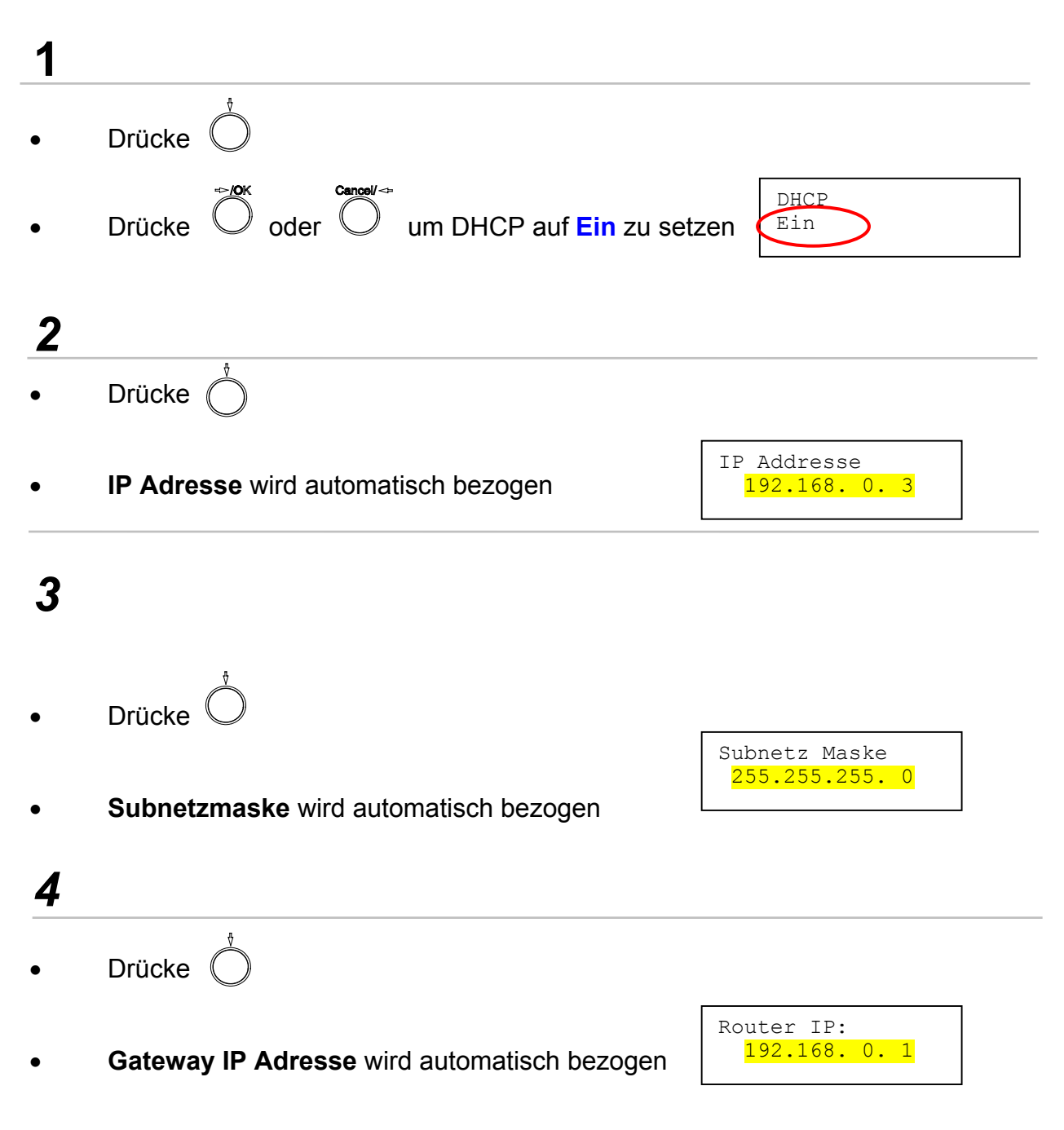

#### DHCP ausschalten

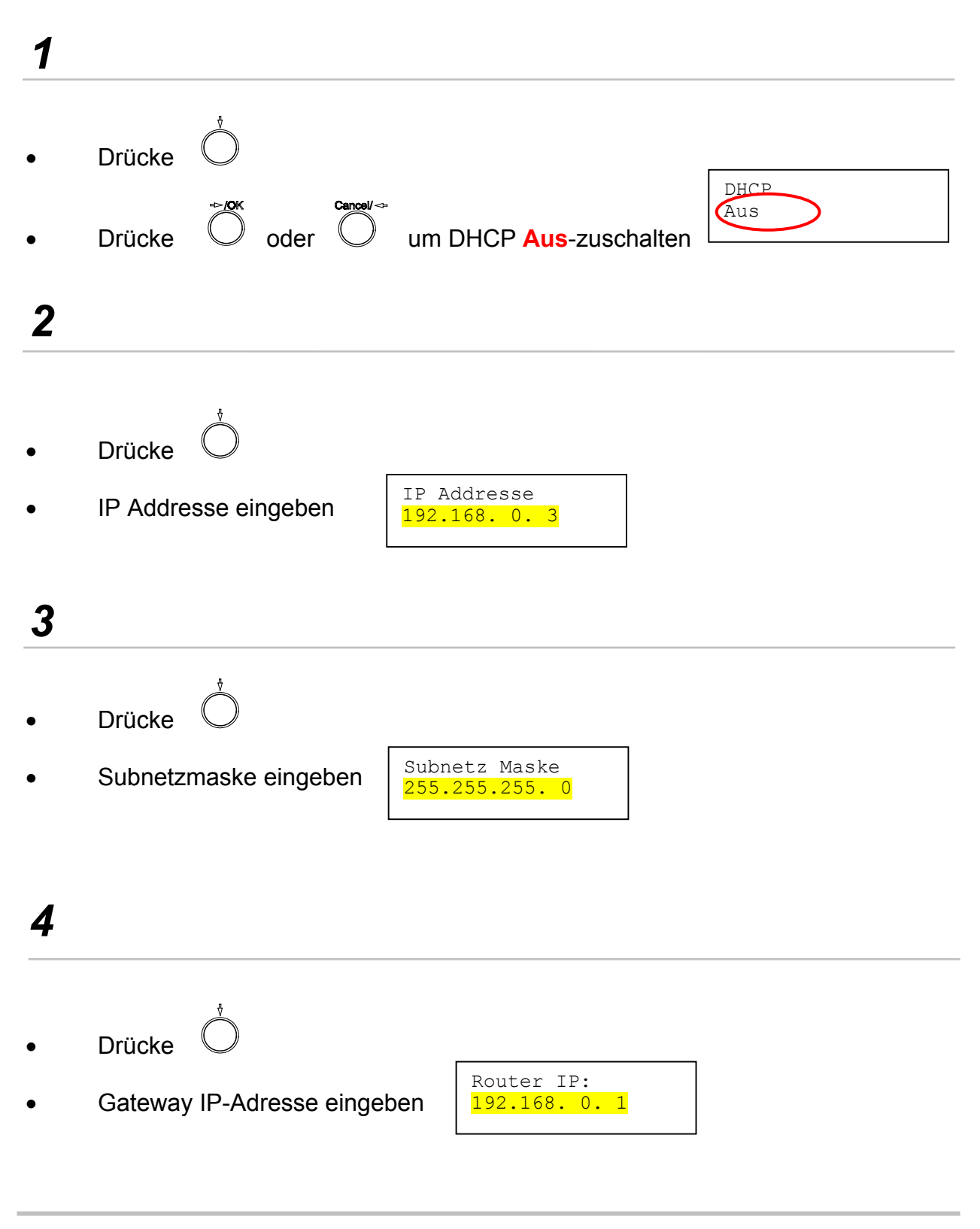

Benutzerhandbuch ALL7950

#### 6.5 SNTP Server IP-Adresse

**S**imple **N**etwork **T**ime **P**rotocol (SNTP) ist ein Protokoll zur Synchronisierung der internen Uhr des Telefons mit einer hochgenauen externen Zeitreferenz. Die SNTP Server IP Addresse kann sowohl als URL oder IP-Adresse eingegeben werden. Das Telefon kann keine aktuelle Zeit im Display anzeigen, wenn sie keinen gültigen NTP-Server eingegeben haben. Ein Beispiel dafür wäre etwa 192.53.103.103.

- Drücke Ö
- SNTP Server IP-Adresse oder URL eingeben.

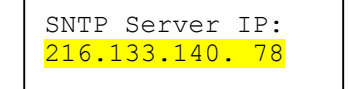

Wenn sie die Taste  $\bigcirc$  erneut drücken, können sie zusätzlich das Intervall einstellen, in dem das ALL7950 Telefon die Zeit vom Zeitserver abfragt.

#### 6.6 Nicht Stören

Die Einstellung ermöglicht die Unterdrückung aller eingehender Anrufe.

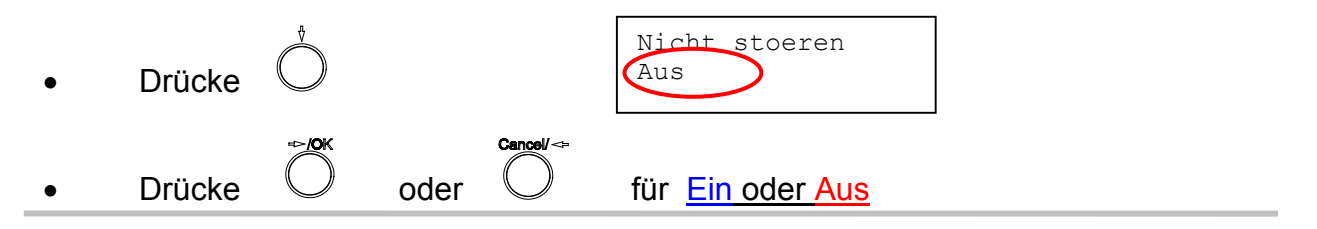

#### 6.7 Anrufweiterleitung AWL immer

Aktivieren sie **AWL immer**, wenn sie alle eingehenden Anrufe sofort auf eine voreingestellte Nummer umleiten möchten, z.B. wenn sie verreisen und dann unter einer anderen Nummer erreichbar sind bzw. die Anrufe von ihrer Urlaubsvertretung entgegengenommen werden sollen. *Die Zielrufnummer für die Umleitung muss über die Weboberfläche des Telefons eingestellt werden. In Kapitel 7.0 sehen sie Details dazu.* 

Drücke O
Drücke O oder F für <u>Ein oder Aus</u>

#### 6.8 Anrufweiterleitung AWL besetzt

Leitet eingehende Anrufe zu einer voreingestellten Nummer weiter, wenn ihr Telefon gerade besetzt ist.

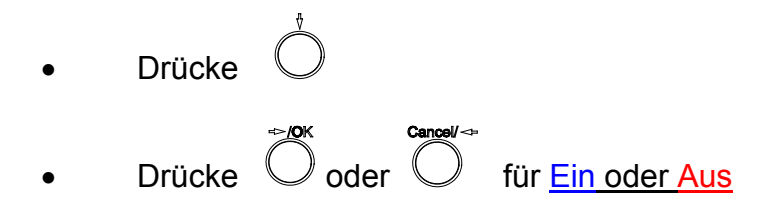

| AWL besetzt<br>Aus |
|--------------------|
|--------------------|

#### 6.9 Anrufweiterleitung AWL abwesend

Leitet alle eingehenden Anrufe zu einer voreingestellten Nummer weiter, wenn sie nicht anwesend sind (bzw. das Telefon nicht innerhalb einer bestimmten Zeit abheben).

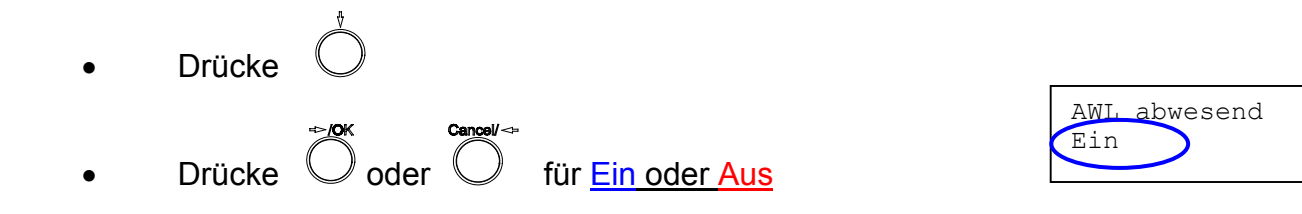

#### 6.10 Anonymer Anruf

Ermöglicht ihnen, ein Telefongespräch ohne das Mitsenden ihrer SIP-Benutzerkennung zu führen (das Display ihres Gesprächspartners zeigt dann keine Informationen über sie an).

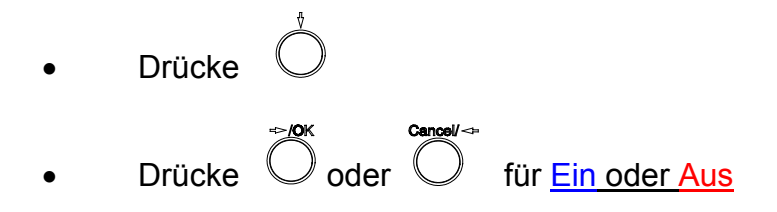

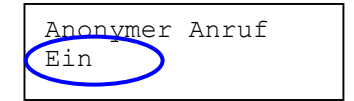

#### 6.11 Anonym abweisen (Eingehende anonyme Anrufe nicht zulassen)

Abweisen eingehender anonymer Anrufe (ohne Absenderkennung).

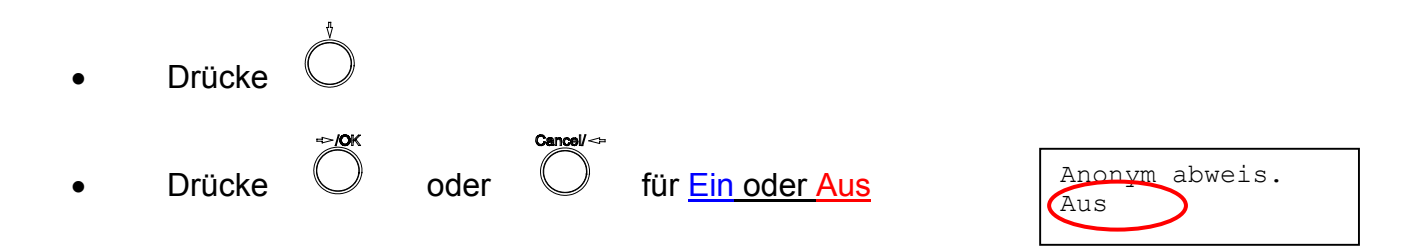

#### 6.12 Klingeltyp

Einstellung des Klingelzeichens. Es gibt 4 Varianten zur Auswahl.

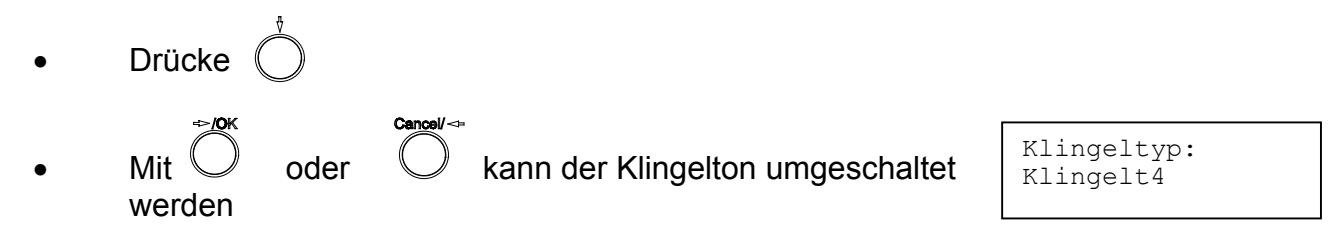

**Hinweis:** An diesem Punkt können Sie das Einstellungsmenü vorerst verlassen und die Einstellungen speichern. Die beiden nächsten Absätze behandeln, wie sie die MAC-Adresse und Firmware-Version des ALL7950 anzeigen lassen können.

Drücke

e MENU

- zum Verlassen des Menüs
- Bei der Abfrage Speichern oder Abbruch, drücken sie O für **Speichern**

#### 6.13 MAC Adresse

Mit diesem Menu kann die MAC Addresse des Telefons angezeigt werden. Dieser Wert kann NICHT verändert werden!

- Drücke 🔘
- MAC Adresse des ALL7950 wird angezeigt

MAC Address: <mark>00D0E9017DB</mark>

Alternativ kann man auch jederzeit die Tastenkombination

gefolgt von <sup>1</sup> eingeben, dann wird ebenfalls die MAC-Adresse angezeigt.

#### 6.14 Version

Das Versions-Menü zeigt die aktuelle Firmware-Version des Telefons an. Der Wert kann nicht verändert werden.

- Drücke 🔘
- Die Firmware Version wird angezeigt

| ALL | NET Deutsch           |  |
|-----|-----------------------|--|
| V:  | <mark>02.09.16</mark> |  |

Alternativ kann man auch jederzeit die Tastenkombination

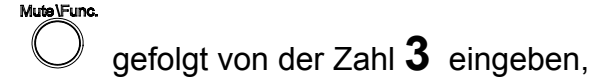

dann wird ebenfalls die Versionsnummer des Telefons angezeigt.

#### 6.15 Displaysprache

Das ALL7950 unterstützt im Display und in der Browserdarstellung die deutsche, englische, italienische und spanische Darstellung.

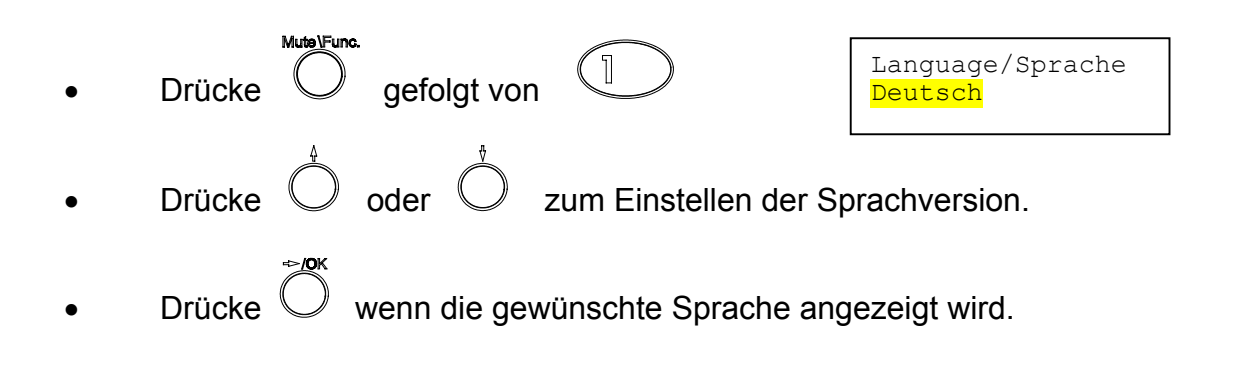

#### 6.16 Zeitformat

Man kann die Uhrzeit-Anzeige auf das 12- oder 24-Stunden-Format einstellen.

| • | Drücke   | June.     | efolgt v | on   | (2 ABC)        |       | Zeit Format:<br><mark>24</mark> Stunden |
|---|----------|-----------|----------|------|----------------|-------|-----------------------------------------|
| • | Drücke   | oo Ĉ      | ler C    | ) 7  | zum Einstellen | des Z | Zeitformats                             |
| • | Drücke 🤇 | ок<br>) w | enn gev  | wüns | chtes Format a | angez | eigt wird                               |
|   |          |           |          |      |                |       |                                         |

#### 6.17 Lautstärkeeinstellungen

#### 6.17.1 Klingelton-Lautstärke

Bei aufgelegtem Telefonhörer,

• Drücke 🔿 für lauteren oder 🔘 für leiseren Klingelton.

#### 6.17.2 Lautstärke der Freisprecheinrichtung verändern

Bei aufgelegtem Telefonhörer,

#### 6.17.3 Hörer-Lautstärke

• Hörer abheben, drücke  $\overset{\diamond}{\bigcirc}$  um die Hörerlautstärke zu steigern oder drücke  $\overset{\diamond}{\bigcirc}$  zur Verringerung der Lautstärke.

#### 7.0 Konfiguration über die Web-Oberfläche

Das Telefon-Konfigurationsmenü kann mittels eines Web-Browsers aufgerufen werden. Einige Spezialeinstellungen wie z.B. Anrufweiterleitungen etc. können nur über den Web-Browser eingestellt werden.

#### 7.1 Konfigurationsmenü anzeigen

- Web-Browser starten (z.B. Internet Explorer, Netscape...)
- IP Addresse des Telefons eingeben, gefolgt von :9999

| Datei   | Bearbeiten | Ansicht    | Favoriten |
|---------|------------|------------|-----------|
| 🚱 Zu    | rück 🔹 🌔   | ) - 💌      | ) 🖻 🎸     |
| Adresse | http://1   | 92.168.1.: | 113:9999  |

#### Hinweis:

Die aktuelle IP-Adresse des Telefons kann durch Drücken von **Mute/Func. + 9** angezeigt werden. Wahlweise kann man aber auch über die "Menu"-Taste und die Pfeiltasten bis zum entsprechenden Eintrag im LCD-Display weiterschalten, bis die Adresse im Display erscheint.

- Benutzername und Password (bei Erstinstallation bitte beide Eingabefelder leer lassen)
  - OK drücken

| Geben Sie Benutzernamen und Kennwort für ALL7950 ein.<br>Benutzername |   |
|-----------------------------------------------------------------------|---|
| Benutzername                                                          |   |
|                                                                       | • |
| Kennwort                                                              |   |
| 🧮 Das Kennwort in der Kennwortliste speichern                         |   |

| ALLNET                      |                                    | ALL7950<br>SIP Telefon                             |
|-----------------------------|------------------------------------|----------------------------------------------------|
|                             |                                    | Version: V.02.09.15 MAC Address: 00.D0.E9.01.4D.95 |
|                             | W                                  | eb Login Konfiguration                             |
| → Netzwerkeinstellungen     | Popultzomomo                       |                                                    |
| → SIP Einstellungen         | Denutzemarne                       |                                                    |
| → SIP Benutzereinstellungen | Passwort                           | Ändern                                             |
| → STUN & UPnP Einstellungen | Datum / Uhrzeit                    |                                                    |
| → Audioeinstellungen        | Zeitserver IP                      | 134.169.9.152                                      |
| → Telefoneinstellungen      |                                    | (CMT+01-00) Amsterdem Barlin Roma                  |
| → Systemlog                 | Zeitzone                           | (GMT+01.00) Amsterdam, Benin, Rome                 |
| → Telefonbuch               |                                    |                                                    |
| → Kurzwahl                  |                                    |                                                    |
| → Fabrikeinstellungen       | TFTP Server                        | 🛇 Aus 💿 Ein                                        |
| → Firmwareupdate            |                                    | FTP Client                                         |
| → Systemneustart            | FTP Client                         | 🔿 Aus 💿 Ein                                        |
| → Support                   |                                    | Fernkonfiguration                                  |
|                             | Passwort für die Fernkonfiguration | ••••                                               |
|                             |                                    | Sprache                                            |
|                             | Sprache                            | Deutsch                                            |
|                             | 1                                  | Speichem Löschen                                   |

## 7.2 Grundeinstellungen - Fernkonfiguration

| Benutzername  | Benutzername für Konfigurationsmenu<br>Standardeinstellung: <b>kein Benutzername</b>                                                                                                    |
|---------------|----------------------------------------------------------------------------------------------------|
| Passwort      | Login Passwort für Konfigurationsmenu<br>Standardeinstellung: <b>kein Passwort</b>                                                                                                    |
| Zeitserver IP | Das Network Time Protocol (NTP) ist ein Protokoll<br>für die Synchronisierung von Netzwerkgeräten mit<br>einem Zeitserver (z.B. einer genauen Atomuhr im<br>Internet). Geben sie hier die IP-Adresse eines<br>solchen Zeitservers ein. Die aktuelle Zeit wird im<br>Display des Telefons angezeigt. |

Beispiel: 192.53.103.103 für ptbtime1.ptb.de

| Zeitzone                              | Lokale Zeitzone. Stellen sie gegebenenfalls noch die<br>Anzeige auf Sommer- bzw. Winterzeit ein.                                                                           |
|---------------------------------------|----------------------------------------------------------------------------------------------------|
| TFTP Server                           | Ein- oder Ausschalten des TFTP-Servers im Telefon,<br>um ein Firmwareupdate des ALL7950 Telefons vom<br>PC zu ermöglichen.                                                 |
| FTP Client                            | Ein- oder Ausschalten des FTP Clients, um dem<br>Telefon zu ermöglichen, Firmwareupdates über<br>einen externen FTP-Server automatisch zu<br>installieren.                 |
| Passwort für die<br>Fernkonfiguration | Remote Passwort für die Fernkonfiguration des ALL7950 durch einen SIP-Provider (Provisionierung). Das Default-Passwort ist auf <b>1234</b> voreingestellt.                 |
| Sprache                               | Einstellung der Sprachversion.<br>Zur Auswahl stehen Deutsch, Englisch, Italienisch<br>und Spanisch. Die Sprachvariante wird in der<br>jeweiligen Landessprache angezeigt. |

#### 7.3 Fabrikeinstellungen - Auslieferzustand wiederherstellen

# Drücken Sie bitte den [Restore] Knopf, um das Telefon auf die Fabrikeinstellungen zurückzusetzen!

Restore

Klicken sie auf **Fabrikeinstellungen** um das obige Dialogfenster angezeigt zu bekommen.

Fabrikeinstellungen

Alle Einstellungen werden auf den Auslieferzustand des ALL7950 zurückgesetzt, wenn sie auf die "Restore" Schaltfläche klicken.

#### 7.4 Firmware-Upgrade des Telefons durchführen

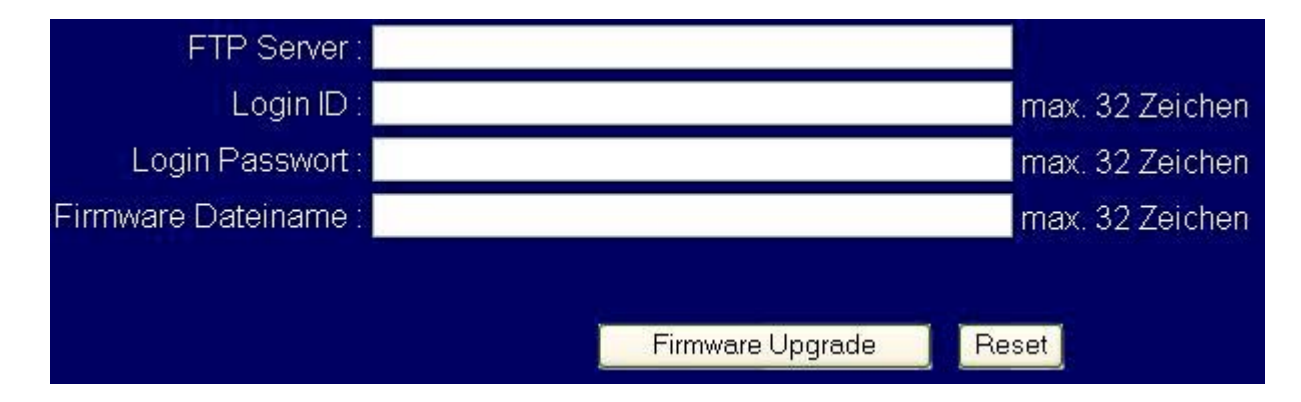

Für den Update des Telefons über einen FTP-Server müssen die IP-Adresse/URL, Benutzername und Passwort für den FTP-Server, als auch der Name der zu übertragenden Firmware-Datei in den entsprechenden Eingabefeldern ausgefüllt werden.

| FTP Server | FTP Server Addresse |
|------------|---------------------|
|            |                     |

Login ID Login ID für den FTP-Server

Login Passwort Login Passwort für den FTP-Server

Firmware Filename

Name der neuen Firmware-Datei, die auf dem Telefon installiert werden soll

Sie können die aktuelle Versionsnummer des Telefons jederzeit oben rechts im Bildschirm sehen:

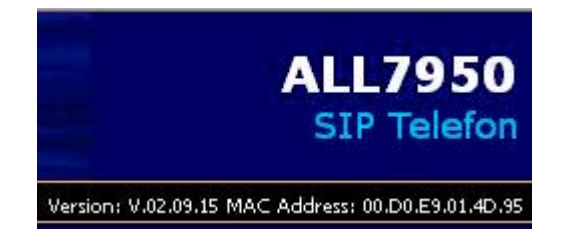

Mute\Func.

Alternativ kann man auch am Telefon die Tastenkombination  $\bigcirc$  gefolgt von der Zahl **3** eingeben, dann wird ebenfalls die Versionsnummer des Telefons im Display angezeigt.

Damit können sie überprüfen, ob ein Update überhaupt sinnvoll ist. In der Regel bleiben die eingestellten Daten des Telefons bei einem Update erhalten. Es ist dennoch sinnvoll, sich entsprechende Notizen oder Screenshots zu machen, damit bei einem eventuellen Daten-Verlust die Konfiguration des Telefons schnell wiederhergestellt werden kann.

#### 7.5 Netzwerk Einstellung - DHCP

| DHCP / PPPoE / Statische IP           |              |
|---------------------------------------|--------------|
| 💿 DHCP 🔿 PPPoE 🔿 statische IP-Adresse |              |
| DNS Einstellungen                     |              |
| DNS Server                            | 194.25.2.129 |

Wählen sie DHCP aus, wenn sich das Telefon seine IP-Adresse automatisch von ihrem DHCP-Server (z.B. DSL-Router) oder dem Internet-Provider (bei direktem Internet-Anschluss) anfordern soll.

| DHCP Server | Dynamic Host Configuration Protocol (DHCP) Server<br>Addresse. Diese IP-Adresse wird automatisch von<br>einem DHCP-Server bezogen. Je nach ihrem<br>Netzwerk kann dies z.B. ihr DSL-Router sein oder<br>der DHCP-Server des DSL-Providers. |
|-------------|----------------------------------------------------------------------------------------------------|
| DNS Server  | DNS Adresse ihres Internet-Providers, z.B. 194.25.2.129 für T-Online/T-Com                                                                                                    |

#### 7.6 Netzwerkeinstellung - PPPoE

| DHCP / PPPoE / Statische IP             |              |  |
|-----------------------------------------|--------------|--|
| 🔿 DHCP 💿 PPPoE 🔿 statische IP-Adresse   |              |  |
| PPPoE Benutzername 00019583469832008542 |              |  |
| PPPoE Passwort                          | •••••        |  |
| DNS Einstellungen                       |              |  |
| DNS Server                              | 194.25.2.129 |  |

Wählen sie PPPoE, wenn dies ihr Internet-Anbieter so vorgibt. Dies ist die häufigste Einstellung für Internet-Anbieter in Deutschland, wenn sie KEINEN eigenen DSL-Router angeschlossen haben.

| PPPoE Benutzername/ID | PPPoE ID/Benutzername, den sie von ihrem Internet-Anbieter erhalten haben. |
|-----------------------|----------------------------------------------------------------------------|
| PPPoE Passwort        | Dazugehöriges PPPoE Passwort                                               |
| DNS Server            | DNS Addresse des Internet-Anbieters, z.B. 194.25.2.129 für T-Online        |

| DHCP / PPPoE / Statische IP           |               |  |
|---------------------------------------|---------------|--|
| 🔘 DHCP 🔘 PPPoE 💿 statische IP-Adresse |               |  |
| IP Adresse 192.168.1.161              |               |  |
| standard Gateway                      | 192.168.1.1   |  |
| Subnetzmaske                          | 255.255.255.0 |  |
| DNS Einstellungen                     |               |  |
| DNS Server                            | 194.25.2.129  |  |

#### 7.7 Netzwerk-Einstellungen - Statische IP-Adresse

Verwenden sie eine statische IP-Adresse, wenn dies ihr Internet-Provider so vorgibt bzw. sie in ihrem Netzwerk hinter einem Router statische Adressen verwenden möchten.

| IP Addresse | IP Addresse die der Internet-Anbieter ihnen zugeteilt<br>hat bzw. die sie in ihrem eigenen LAN verwenden<br>wollen. |
|-------------|----------------------------------------------------------------------------------------------------|
| Router IP   | Adresse des Standard-Gateways/Router, über den sie Kontakt mit dem Internet herstellen.                             |
| Subnet Mask | Subnetz-Maske passend zur eingestellten IP-<br>Adresse.                                                             |
| DNS Server  | DNS Server Adresse des Internet-Anbieters, z.B. 194.25.2.129 für T-Online.                                          |

**HINWEIS:** Starten sie bitte das Telefon neu, damit die neu eingestellten IP-Adresswerte wirksam werden.

| SIP Telefon                              | einstellungen                             |
|------------------------------------------|-------------------------------------------|
| SIP Telefon Portnummer                   | 5064 [1024 - 65535]                       |
| SIP Server I                             | Einstellungen                             |
| SIP Server Domain Name/IP Adresse        | sipgate.de                                |
| SIP Server Portnummer                    | 5060 [1024 - 65535]                       |
| Authentifizierung Time Out               | 3600 sec. (Default: 3600 sec.)[60 - 9999] |
| Ausgehender Proxy                        | Server Einstellungen                      |
| ausgehender Proxy Domain Name/IP Adresse |                                           |
| ausgehender Proxy Portnummer             | 5060 [1024 - 65535]                       |

#### 7.8 SIP Einstellungen - Telefon, Registrar und Proxy Server

Das **S**ession Initiation **P**rotocol (**SIP**) ist der sich z.Zt. am schnellsten verbreitende Voice over IP Standard.

Er ermöglicht zwei oder mehreren Teilnehmern das Telefonieren, Aufbau von Telefonund Videokonferenzen, Austausch von Multimedia-Daten mit geeigneten Programmen etc. über das Internet oder lokale Netzwerke.

Bitten sie ihren Netzwerk-Administrator die SIP-Einstellungen für sie vorzunehmen oder erkundigen sie sich bei ihrem SIP-Provider nach den passenden Parametern.

| SIP Telefon Portnummer | IP Portnummer des ALL7950 Telefons.<br>Wichtig: Wenn sie mehrere Telefone hinter einem<br>NAT-Router betreiben, benötigt jedes Telefon eine<br>eigene unterschiedliche Portnummer! |
|------------------------|----------------------------------------------------------------------------------------------------|
| SIP Server Domain      | Domain-Name oder IP-Adresse des SIP-Registrar                                                                                                    |
| Name/IP Adresse        | Servers ihres SIP Providers (z.B. sipgate.de)                                                                                                    |

| SIP Server Portnummer                          | IP-Portnummer des SIP Registrar Servers<br>(normal 5060)                                                                                                    |
|------------------------------------------------|----------------------------------------------------------------------------------------------------|
| Authentifizierung Time<br>Out                  | Die Zeit, die das Telefon nach dem Wählen auf die<br>Verbindungsbestätigung des SIP-Servers wartet.<br>Falls der Timer vor einer Verbindung abgelaufen<br>ist, bricht das Telefon den Wahlvorgang ab und<br>startet eine neue Wahl. |
| Ausgehender Proxy<br>Domain Name/IP<br>Adresse | Domain-Name oder IP-Adresse eines ausgehenden SIP-Proxy-Servers.                                                                                                    |
| Ausgehender Proxy<br>Portnummer                | Port-Nummer des ausgehenden SIP-Proxy-Servers                                                                                                    |

#### 7.9 SIP Einstellungen - Sonstige

| Sonstige Einstellungen |            |                  |
|------------------------|------------|------------------|
| Session Timer          | 1800       | sec.[90 - 99999] |
| Media Port             | 41000      | [1024 - 65535]   |
| Prack                  | 🔘 Aus 💿 E  | in               |
| Session Refresher      | 💿 None 🔘   | UAC 🔿 UAS        |
| Session Timer Methode  | 💿 Invite 🔘 | Update           |
| Signalisierung UDP/TCP |            | TCP              |

Dieser Bereich ist speziell für Netzwerk-Administratoren interessant.

#### **Session Timer**

Zeitintervall, in dem das Telefon die Verbindung mit dem SIP-Provider wieder "auffrischt". Das Telefon sendet hierzu z.B. periodisch "Invite"-Anforderungen mit denen der Provider den Status der Verbindung überprüfen kann. Wichtig für verwendete SIP-Server bzw. Proxyserver auf Seite des SIP-Providers! Ist der Wert zu gross, kann es zu Verbindungsabbrüchen kommen.

| Media Port            | Zu verwendende IP-Portnummer für die gesendeten<br>Sprachpakete. Wichtig für die Einstellung von<br>Firewalls, die sich im Übertragungsweg befinden.                                                                                          |
|-----------------------|----------------------------------------------------------------------------------------------------|
| Prack                 | Prack sorgt für den Austausch der SIP Media-<br>Informationen (z.B. Codec) bereits vor dem<br>Verbinden der Teilnehmer. Wenn der SIP-Provider<br>Prack unterstützt, können sie hiermit einen<br>sichereren Verbindungsaufbau erreichen.       |
| Session Refresher     | Selektieren sie <b>None</b> um den SIP Verbindungstimer zu deaktivieren.                                                                                                    |
|                       | Selektieren sie <b>UAC</b> (User Agent Client) wenn das ALL7950 den SIP- Request zuerst senden soll.                                                                                                    |
|                       | Selektieren sie <b>UAS</b> (User Agent Server) wenn das ALL7950 auf den SIP-Request der Gegenseite warten und diesen dann beantworten soll.                                                                                                   |
| Session Timer Methode | Verwendete SIP Request-Variante. Die Standardmethode ist "Invite", sie passt für die meisten Provider.                                                                                                    |
| UDP/TCP               | SIP Signalisierungs-Protokolltyp. Standard ist UDP,<br>neuere Server unterstützen evtl. auch TCP was<br>erhöhte Sicherheit beim Verbindungsaufbau/-abbau<br>bedeuten kann.<br>Für die meisten Provider ist momentan UDP die<br>richtige Wahl. |

#### 7.10 SIP Benutzereinstellungen

| SIP Benutzereinstellungen  |                   |  |
|----------------------------|-------------------|--|
| Standard SIP Konto         |                   |  |
| Einstell                   | ungen SIP Konto 1 |  |
| Konto aktivieren           | 🔿 Aus 💿 Ein       |  |
| Angezeigter Name           | Sipgate           |  |
| SIP Benutzername           | 1959421           |  |
| Authentifizierungsname     | 1959421           |  |
| Authentifizierungspasswort | yD4Jdd            |  |
| Register Status            | Register          |  |
| Einstellungen SIP Konto 2  |                   |  |
| Konto aktivieren           | ⊙ Aus ○ Ein       |  |
| Angezeigter Name           | Freenet1          |  |
| SIP Benutzername           | jwagenlehner      |  |
| Authentifizierungsname     | jwagenlehner      |  |
| Authentifizierungspasswort | rg876xs           |  |
| Register Status            | UnRegister        |  |
| Einstellungen SIP Konto 3  |                   |  |

Sie können bis zu 4 Benutzerkonten <u>für einen</u> SIP-Anbieter einstellen. Ihr Telefon kann dann Anrufe für alle aktivierten Konten entgegennehmen. Wenn sie selber einen Anruf machen, wird das voreingestellte Standard-SIP-Konto für den Gesprächsaufbau verwendet.

| Standard SIP Konto | Wenn sie eine Nummer wählen, wird dieses<br>Konto für die Absenderadresse verwendet. Der<br>SIP Benutzername dieses Kontos erscheint bei<br>Registrierung in der Anzeige ihres Telefons. |
|--------------------|----------------------------------------------------------------------------------------------------|
| Konto aktivieren   | Dieses Benutzerkonto ein/aus-schalten.                                                                                                    |

| Angezeigter Name           | Name, den sie dem Angerufenen als<br>Anrufernamen in seinem Telefon anzeigen lassen<br>möchten. |
|----------------------------|-------------------------------------------------------------------------------------------------|
| SIP Benutzername           | Ihr SIP Benutzername                                                                            |
| Authentifizierungsname     | Authentifizierungs-Name/ID für den SIP-Server                                                   |
| Authentifizierungspasswort | Passwort für ihren eingestellten SIP-Server.                                                    |
| Registrierungs-Status      | Zeigt den momentanen Registrierungs-Status beim SIP-Provider an.                                |

#### 7.11 STUN & UPnP Einstellungen

| STUN Server Einstellungen |                       |  |
|---------------------------|-----------------------|--|
| STUN                      | 🔿 Aus 💿 Ein           |  |
| STUN Server : Portnummer  | stun.sipgate.de:10000 |  |
| UPnP Einstellungen        |                       |  |
| UPnP                      | Aus ○ Ein     Ein     |  |

Simple Traversal of User Datagram Protocol through Network Address Translators ist ein Protokoll, mit dem das Telefon den Typ ihrer NAT-Verbindung (z.B. beim DSL-Router) bzw. Firewall feststellen kann. Dadurch kann das Telefon die korrekte WAN Adresse ihrer Internet-Verbindung erhalten, die für eine funktionierende Sprachverbindung ihres Telefongesprächs unbedingt notwendig ist.

# STUN Server :Geben sie den Namen oder die IP-Adresse desPortnummerSTUN-Servers ein, gefolgt von der dazugehörigen<br/>Portnummer (Beispiel: stun.sipgate.de:10000)

UPnP Aktivierung des Universal Plug and Play Protokolls, welches von vielen modernen Routern unterstützt wird. Dies ist eine Alternative zu STUN, es wird also entweder nur STUN oder nur UPnP aktiviert, nicht beides zusammen!

| Audioein                                                                              | Audioeinstellungen                                                          |  |  |
|---------------------------------------------------------------------------------------|-----------------------------------------------------------------------------|--|--|
| Codec (Priorität 1)                                                                   | G.729A 💽                                                                    |  |  |
| Codec (Priorität 2)                                                                   | G.729A                                                                      |  |  |
| Codec (Priorität 3)                                                                   | G.723.1                                                                     |  |  |
| Codec (Priorität 4)                                                                   | G.711 A-law 🔄                                                               |  |  |
| RTP Paketlänge                                                                        | G.711 µ-Law 20ms ♥<br>G.711 A-Law 20ms ♥<br>G.729A 20ms ♥<br>G.723.1 30ms ♥ |  |  |
| Sprachsteuerung VAD                                                                   | ◯ Ein ⊙ Aus                                                                 |  |  |
| DTMF Übertragung                                                                      | ◯ Out Band ◯ In Band ⓒ SIP INFO                                             |  |  |
| QoS                                                                                   |                                                                             |  |  |
| Audio Priorisierung TOS                                                               | 5 [0-7]                                                                     |  |  |
| Achtung: Änderung der VLAN-Einstellungen kann evtl. Probleme im Netzwerk verursachen! |                                                                             |  |  |
| VLAN                                                                                  | 💿 Aus 🔿 Ein                                                                 |  |  |

## 7.12 Audioeinstellungen und QoS (Quality Of Service)

| Codec (Priorität 1-4) | Einstellung des Sprachcodecs. Verwenden sie als<br>guten Kompromiss G.729A für gute Sprachqualität<br>bei kleiner Bandbreite, wenn es ihr SIP-Provider<br>unterstützt. G.711 hat die beste Sprachqualität,<br>G.723.1 benötigt am wenigsten Übertragungs-<br>Bandbreite.<br>Sie können die Codecs gemäss ihren Präferenzen in<br>4 Prioritäten einordnen. Diese Priorität wird dann bei<br>dem Verbindungsaufbau berücksichtigt. |
|-----------------------|----------------------------------------------------------------------------------------------------|
| RTP Paketlänge        | Länge des Sprachsamples in den Sprachpaketen<br>des Telefons. Grössere Werte sparen Bandbreite,<br>erhöhen jedoch auch die Sprachverzögerung. Die<br>Voreinstellungen sind eine gute Wahl für die meisten<br>Anwendungen.                                                                                                    |

| Sprachsteuerung VAD | Automatische Regelung der Mikrofonempfindlichkeit, so dass Hintergrundgeräusche und Echo unterdrückt |
|---------------------|----------------------------------------------------------------------------------------------------|
|                     | werden.                                                                                              |

- DTMF Übertragung Weiterleitungsoptionen für DTMF-Tonsignale. Wenn sie Sprache komprimieren um Bandbreite zu sparen, sollten sie hier "SIP INFO" auswählen, sofern es der SIP-Provider unterstützt. Diese Einstellung ist wichtig, wenn sie über das Telefon z.B. Anrufbeantworter abfragen oder Telefonbanking machen wollen, also alle Dienste die mit DTMF-Tönen gesteuert werden.
- Audio Priorisierung TOS Type Of Service (TOS) für die Sprachpakete des Telefons aktivieren. Dies ermöglicht Priorisierung der Sprache in Routern (Layer 3), wenn diese dafür bei ihnen bzw. dem Internet-Provider voreingestellt sind. Erfragen sie den passenden Wert bei ihrem Dienstanbieter (Internet- und SIP-Provider).

#### VLAN VLAN-Unterstützung ein- ausschalten.

Ihr Netzwerk muss für diese Paketart geeignet sein, sonst können Netzwerkfehler auftreten! Die beiden folgenden Parameter werden nur dann angezeigt, wenn VLAN eingeschaltet ist.

VLAN PriorityVirtual LAN Priorität nach 802.1p einstellen. Diese<br/>Priorisierung wird bei geswitchten Netzwerken<br/>(Layer 2) verwendet.

#### VLAN ID Virtual LAN ID, passend zu ihrem lokalen Netzwerk.

#### 7.13 Telefoneinstellungen - Telefon

| Telefoneinstellungen                   |                                                                        |  |
|----------------------------------------|------------------------------------------------------------------------|--|
| Ton Einstellungen                      | Germany                                                                |  |
| Klingeltyp                             | RingType 3                                                             |  |
| Wartemusik                             | 💿 Musik 🔘 Ton                                                          |  |
| Bitte nicht stören                     | 💿 Aus 🔘 Ein                                                            |  |
| Anruf wartet                           | 🔿 Aus 💿 Ein                                                            |  |
| anonymer Anruf                         | 💿 Aus 🔘 komplette URI 🔘 zeige nur Name                                 |  |
| anonymen Anruf abweisen                | 💿 Aus 🔘 Ein                                                            |  |
| Anrufweiterleitung AWL                 | <ul> <li>wenn abwesend</li> <li>wenn besetzt</li> <li>immer</li> </ul> |  |
| Timer                                  |                                                                        |  |
| NTP Zeitserver Abfrageintervall        | 1 hour [1 - 24]                                                        |  |
| automatische Wahl nach letzter Eingabe | 5 sec. (0 - 60) 0=deaktiviert                                          |  |
| abweisen wenn keine Gesprächsannahme   | 180 sec. (0 - 600) 0=deaktiviert                                       |  |

#### Hinweis:

Mit der Menü-Taste des Telefons können sie die Weiterleitungsoptionen lediglich einoder ausschalten. Mit ihrem Webbrowser können sie jedoch die Nummern/URI's hinterlegen, auf die dann die jeweilige Weiterleitung ausgeführt wird.

| Ton Einstellungen  | Länderspezifische Einstellung der Wähltöne, z.B.<br>Freizeichen, Besetztton, Wählton.           |
|--------------------|-------------------------------------------------------------------------------------------------|
| Klingeltyp         | Einstellung des Klingeltons (1 bis 4).                                                          |
| Wartemusik         | Wählen sie, was der Gesprächspartner hört, wenn sie ihn mit "Hold" in die Warteschleife setzen. |
| Bitte nicht stören | Alle eingehenden Anrufe werden abgewiesen, ohne dass das Telefon klingelt.                      |

| Anruf wartet               | Ein- bzw. Ausschalten der Anklopffunktion.                                                                                                    |
|----------------------------|----------------------------------------------------------------------------------------------------|
| Anonymer Anruf             | Wenn " <b>Aus</b> " eingestellt ist, werden ihre volle SIP-URI<br>und ihr Anzeigename an das Telefon ihres<br>Gesprächspartners gesendet und können dort<br>angezeigt werden.                                                                                                    |
|                            | Wenn " <b>komplette URI</b> " eingestellt ist, erscheint beim<br>Gesprächspartner nur ihr eingestellter SIP-<br>Benutzername in der Anzeige, die komplette URI<br>ihres SIP-Kontos wird unterdrückt.                                                                                                    |
|                            | Wenn " <b>zeige nur Name</b> " selektiert ist, erscheint beim Gesprächspartner nur ihr eingestellter Anzeigename in der Anzeige.                                                                                                    |
| Anonymen Anruf<br>abweisen | Wenn aktiviert, nimmt ihr Telefon keine anonymen Anrufe ohne Absenderkennung mehr an.                                                                                                    |
| Anrufweiterleitung         | Markieren sie " <b>wenn abwesend</b> " zum Aktivieren der<br>Anrufweiterleitung, falls niemand das Telefon<br>innerhalb der eingestellten Wartezeit abhebt<br>(Standard auf 180 Sek. eingestellt). Die Wartezeit<br>können sie von 0-600s einstellen. Schauen sie bei<br>7.14 nach, wie die Zeit geändert werden kann. |
|                            | Markieren sie " <b>besetzt</b> ", wenn der Anruf automatisch weitergeleitet werden soll, falls sie gerade ein Gespräch führen.                                                                                                    |
|                            | Markieren sie " <b>immer</b> ", wenn alle Anrufe sofort auf eine andere Nummer umgeleitet werden sollen.                                                                                                    |
|                            | Die Rufnummer oder URI für die Weiterleitung können sie in der jeweiligen Textbox eintragen.                                                                                                    |

#### 7.14 Telefoneinstellungen - Timer

| Timer                                             |     |                                   |
|---------------------------------------------------|-----|-----------------------------------|
| NTP Zeitserver Abfrageintervall                   | 1   | hour [1 - 24]                     |
| automatische Wahl nach letzter Eingabe            | 5   | sec. (0 - 60)                     |
| abweisen wenn keine Gesprächsannahme              | 180 | sec. (0 - 600)                    |
| Wartezeit für automatische Weiterleitung          | 180 | sec. (0 - 600)                    |
| Wartezeit bevor Anrufer automatisch getrennt wird | 180 | sec. (0 - 600)                    |
| Freisprechen automatisch ausschalten nach         | 30  | sec. [0 - 600]      0=deaktiviert |

#### **NTP Zeitserver** Abfrageintervall

Automatische Wahl nach letzter Eingabe

Abweisen wenn keine Gesprächsannahme

Wartezeit für

Zeitintervall in Stunden, wann das Telefon den Zeitserver erneut nach der aktuellen Uhrzeit fragt.

Zeit in Sekunden, die das Telefon nach ihrer letzten Eingabe noch auf weitere Eingaben wartet. Verstreicht diese startet das Zeit. Telefon automatisch den Wählvorgang.

Zeit in Sekunden, die ihr Telefon auf eine Rufannahme des angewählten Gesprächspartners wartet, Verstreicht diese Zeit, wird der Verbindungsversuch abgebrochen.

Zeit, die das Telefon des Angerufenen klingelt. Wird das Telefon in dieser Zeit nicht abgenommen, trennt automatische ihr Telefon die Verbindung automatisch oder eine Weiterleitung eingestellte Rufweiterleitung wird ausgeführt.

Wartezeit bevor Anrufer automatisch getrennt wird

bleibt, bis das Telefon die Verbindung automatisch trennt.

Wartezeit, die der Anrufende auf "Halten" gesetzt

Freisprechen automatisch ausschalten nach

Nach der eingestellten Zeit (in Sekunden) wird die Freisprechanlage automatisch abgeschaltet, wenn sie nicht benutzt wird.

#### 7.15 Systemlog

| Nr. | Systemlog                                  |
|-----|--------------------------------------------|
| 000 | 10 FW Version: 02.09.07                    |
| 001 | 12 ReadSetupInfo: 0.                       |
| 002 | 16 Basic number for random: (61)           |
| 003 | 10 Language:(1)                            |
| 004 | 10 Remote Config Task Runing               |
| 005 | 8                                          |
| 006 | 11 Err invalid IP                          |
| 007 | 16 PB_ClearAll                             |
| 800 | 10 phone_task: 0.                          |
| 009 | 10 SIP Server Backup add 217.10.79.9.5060  |
| 010 | 10 SIP Server Move First: 217 10.79.9:5060 |
| 011 | 16 DSP finished Initialization.            |
| 012 | 10 alloc xcall(102D0A88)                   |
| 013 | 10 Call state: x(102D0A88), (dial)         |
| 014 | 16 DSP Opened 0.                           |
| 015 | 10 free xcall(102D0A88): 1                 |

In diesem Logfile werden die Aktivitäten des Telefons aufgezeichnet. Bei eventuell auftretenden Problemen können hiermit Fehlerursachen durch die Software-Entwickler leichter ermittelt werden.

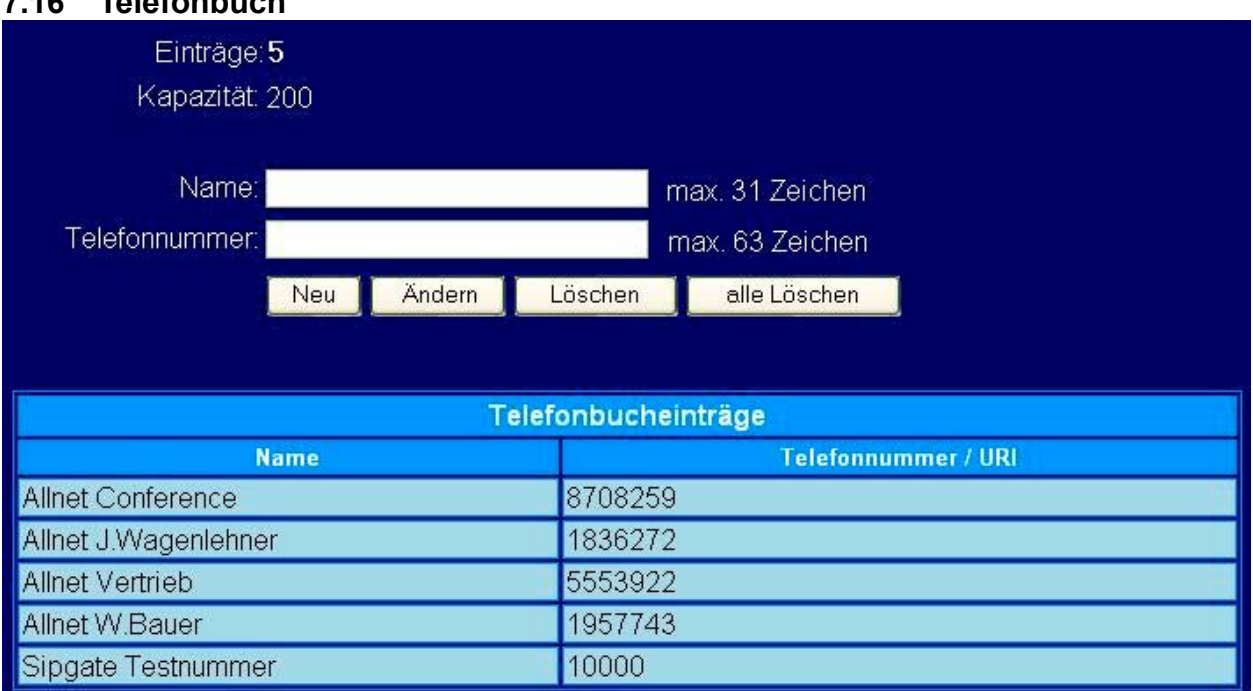

#### 7.16 Telefonbuch

Im Telefonbuch-Menü können sie Telefonnummern oder URI's hinzufügen, editieren und löschen.

Zum Hinzufügen geben sie Name und Nummer in die oberen zwei Felder ein und klicken dann auf "**Neu**".

Zum Löschen oder Bearbeiten vorhandener Nummern selektieren sie den gewünschten Eintrag in der Liste. Dieser kann jetzt in den oberen Feldern bearbeitet und anschliessend mit "Ändern" abgespeichert werden.

Wenn sie auf "Löschen" klicken, wird der selektierte Eintrag gelöscht.

Bei "Alle löschen" wird das komplette Telefonbuch mit allen Einträgen gelöscht.

| Name | Der Name, den sie hinzufügen möchten. |
|------|---------------------------------------|
|------|---------------------------------------|

Telefonnummer

Dazugehörige Telefonnummer oder URI.

#### 7.17 Kurzwahltasten

| Kurzwahl Einstellungen (max 63 Zeichen) |                                |           |                                  |
|-----------------------------------------|--------------------------------|-----------|----------------------------------|
| Nummer 00                               | bluewhite@calamar0.nikotel.com | Nummer 01 | allnetsales@calamar0.nikotel.com |
| Nummer 02                               | allnetjw@calamar0.nikotel.com  | Nummer 03 |                                  |
| Nummer 04                               |                                | Nummer 05 |                                  |
| Nummer 06                               |                                | Nummer 07 |                                  |
| Nummer 08                               |                                | Nummer 09 |                                  |

Kurzwahlnummern werden über die Telefon-Tastatur direkt gewählt (Die Wahl von **\*05** wählt z.B. den Inhalt von Eintrag 05 an). Die Beschreibung hierzu finden sie im Kapitel 8.2.

#### Nummer 0x

Kurzwahlnummer. **0x** bezeichnet die zu wählende Kurzwahlnummer.

#### 7.18 Telefon Neustart

Drücken Sie bitte den [Restart] Knopf, das IP Telefon wird dann neu gestartet!

Klicken sie auf **Restart** um einen Neustart des Telefons zu veranlassen.

- 8.0 Bedienung des Telefons
- 8.1 Wählen

#### 8.1.1 Direktwahl einer IP Adresse

1. Hörer abheben oder SPEAKER Taste drücken 2. IP Addresse wählen (Punkte werden mit der \* - Taste eingegeben) Beispiel: Wählen der Adresse 192.168.0.1 . 9**wxv**r 畿 ☆ 0 1 Optional kann man durch Drücken von zusätzlich noch eine IP-Portnummer eingeben. Die Default-Portnummer ist 5060, wenn nichts anderes eingegeben wurde. **Hinweis:** Diese Funktion ist nicht standardisiert. Daher kann eine Kompatibilität nicht mit allen Endgeräten sichergestellt werden. 3. oder warte bis der Wähltimer automatisch wählt. Drücke OK 8.1.2 Wahl einer SIP Nummer

Hinweis: Sie müssen an einem SIP-Server angemeldet sein, um direkte SIP-Nummern wählen zu können..

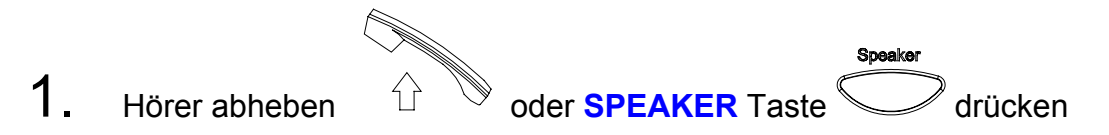

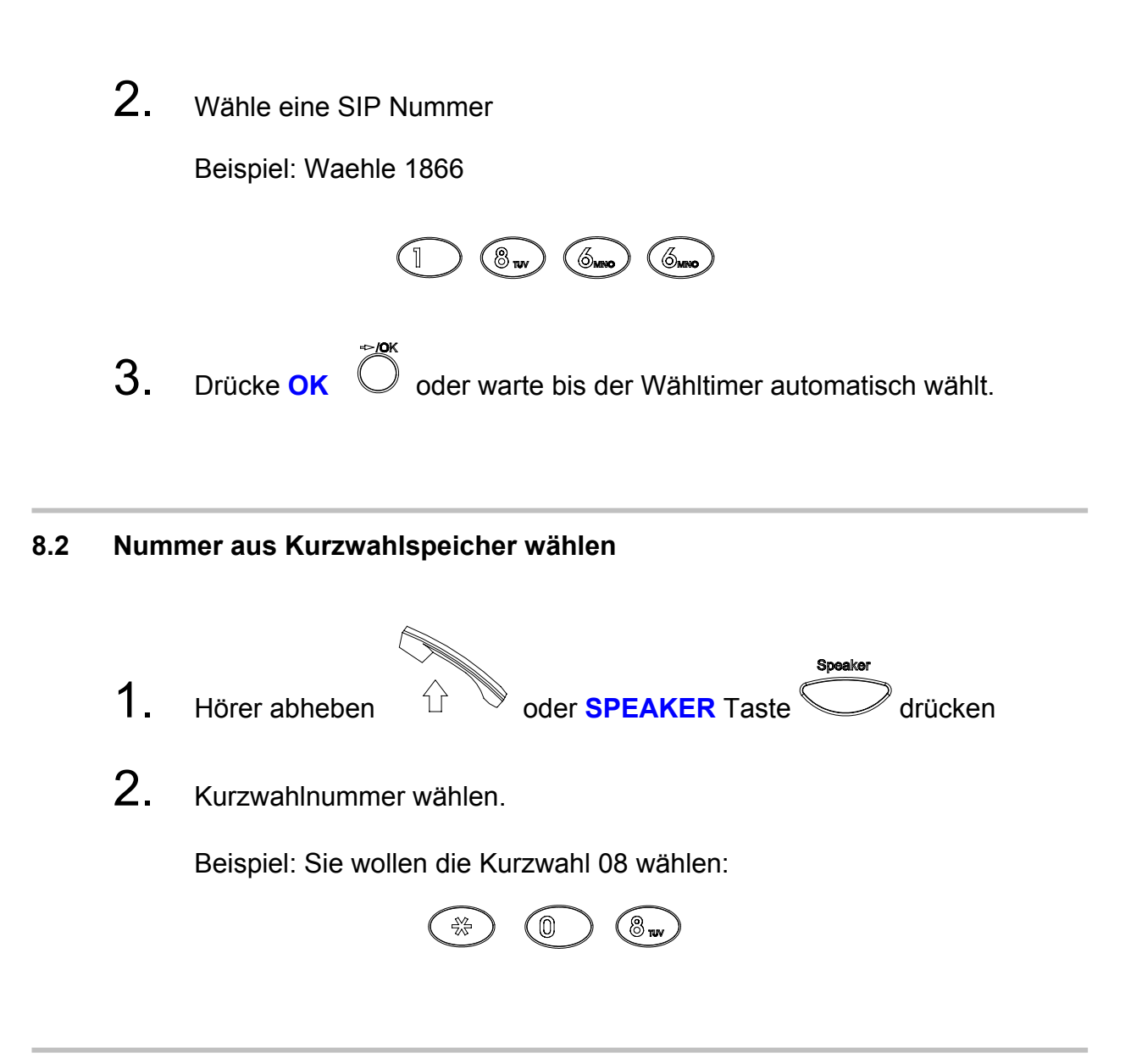

#### 8.3 Anruf entgegennehmen

Hinweis: Zum Abweisen eines Anrufs kann man die CANCEL-Taste verwenden.

Telefon klingelt:

**1.** Hörer abheben

oder **SPEAKER** Taste

um das Gespräch aufzunehmen..

Û

#### 8.4 Neue Verbindung zusätzlich aufbauen

Während eines Telefongesprächs:

1. Drücke Hold um einen neuen Amtston für eine weitere Verbindung zu erhalten.

#### 8.5 Stummschaltung

**Hinweis:** Während die Stummschaltung (Mute) aktiv ist, können sie ihren Gesprächspartner weiter hören, er sie allerdings nicht.

Während eines Telefongesprächs:

**1.** Drücke Mute Wird die Mute Taste danach erneut gedrückt, ist die Stummschaltung wieder aufgehoben.

#### 8.6 Anruf Transfer

Während eines Telefongesprächs:

- **1.** Drücke **Hold** Um den Gesprächspartner zu "parken".
- 2. Wählen sie die Nummer des neuen Gesprächsteilnehmers, zu dem sie verbinden möchten.
- **3.** Drücke Transfer Um den Anruf zwischen den beiden Gesprächsteilnehmern zu vermitteln. Ihre eigene Verbindung wird dabei getrennt.

#### 8.7 Wahlwiederholung

**Hinweis:** Diese Funktion kann durch Drücken der **CANCEL** Taste  $\bigcirc$  wieder verlassen werden

#### 8.7.1 Zuletzt gewählte Nummer erneut wählen

- 1. Hörer abheben
- 2. Drücke Redial  $\bigcirc$  zur Wahlwiederholung der zuletzt gewählten Nummer.

#### 8.7.2 Aus der Anrufliste wählen

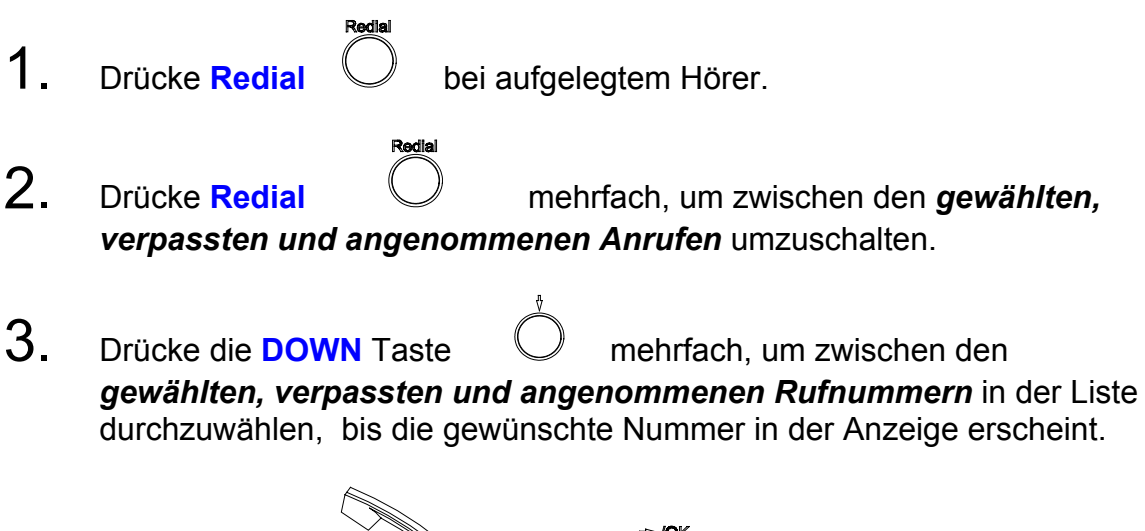

4. Hörer abheben der OK

drücken.

#### 8.8 Gespräch übergeben (Transfer)

**Hinweis:** Wenn ihr Gespräch momentan gehalten wird und sie dieses Gespräch weitervermitteln möchten, drücken sie die **TRANS** Taste. Wählen sie die Nummer des zweiten Gesprächspartners und drücken sie erneut die **TRANS** –Taste um den Anruf zu vermitteln.

Während eines Telefongesprächs:

1. Drücke HOLD (Drücke HOLD erneut zur Wiederaufnahme)

#### 8.9 Anrufweiterleitung

Bitte sehen sie in der Konfigurationsanleitung für das WEB-Interface nach, um die Zielrufnummer(n) für die Anrufweiterleitung(en) einzurichten.

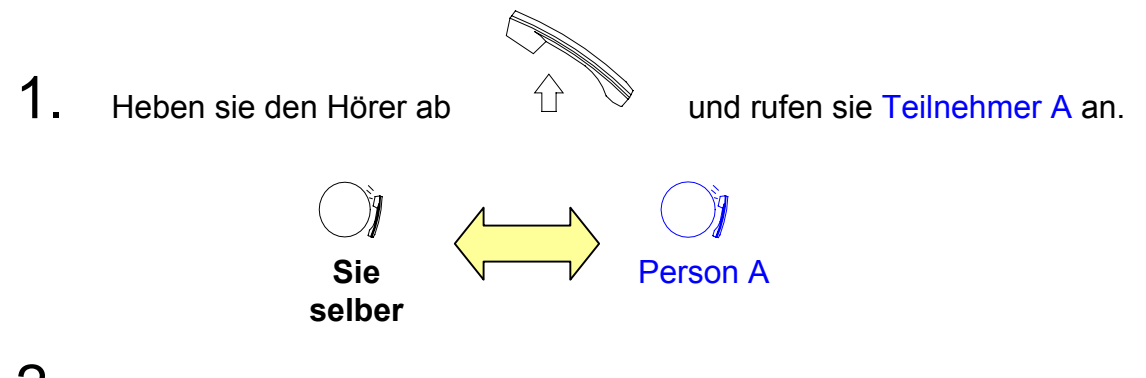

2. Ist die Verbindung mit Teilnehmer A hergestellt, drücken sie die Hold Taste, Um das Gespräch zu parken.

Sie hören nun einen Wählton. Rufen sie jetzt Teilnehmer B an und warten sie, bis dieser das Telefon abgenommen hat.

**3.** Drücken sie die **Conference** Taste für den Beginn der 3-er Konferenz.

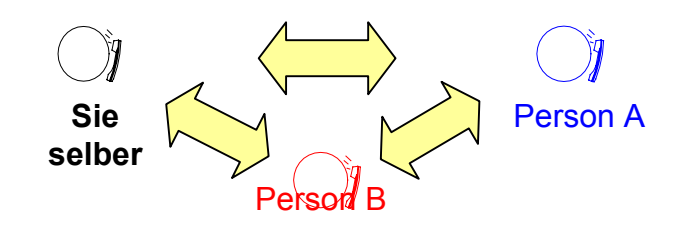

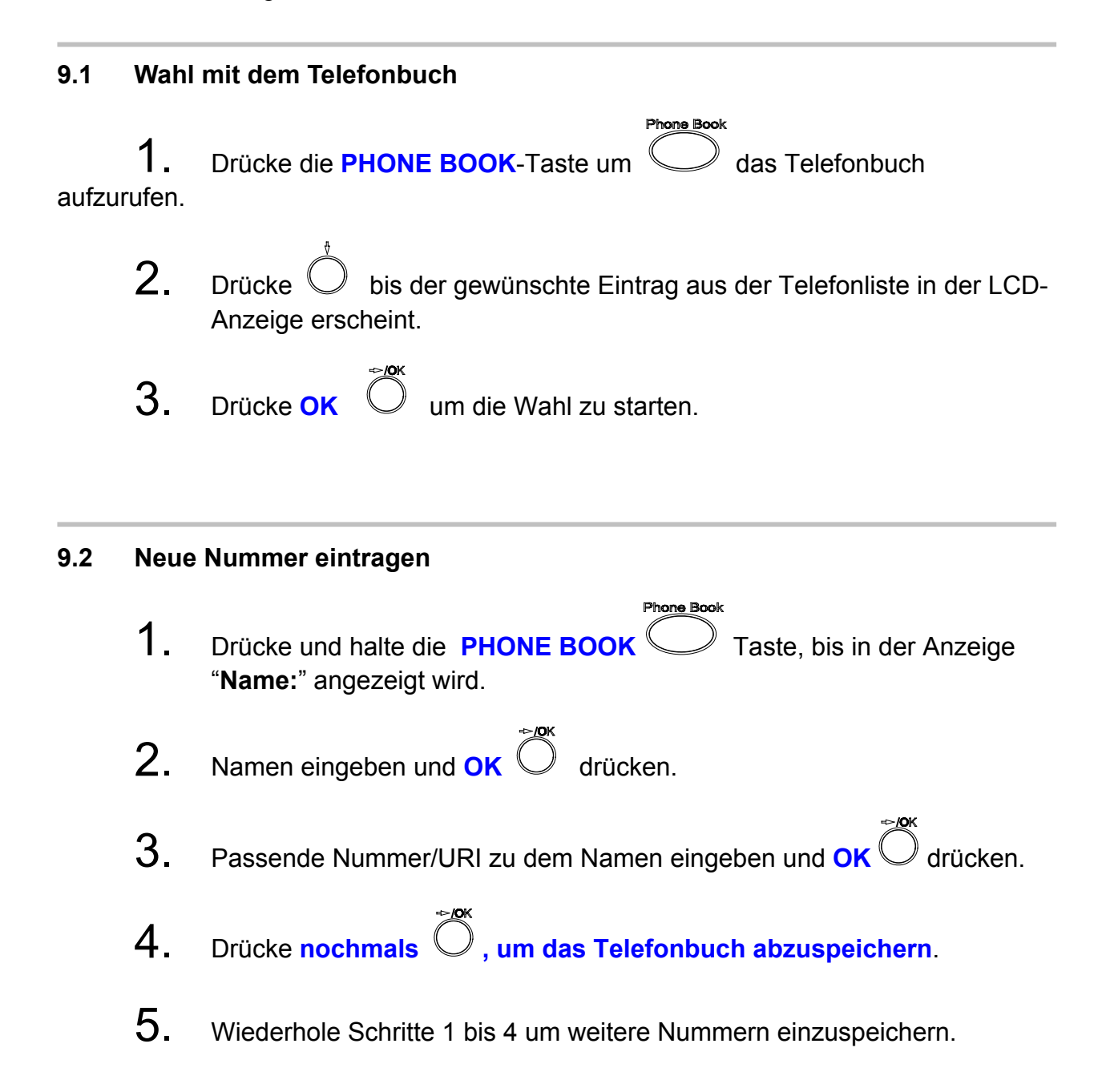

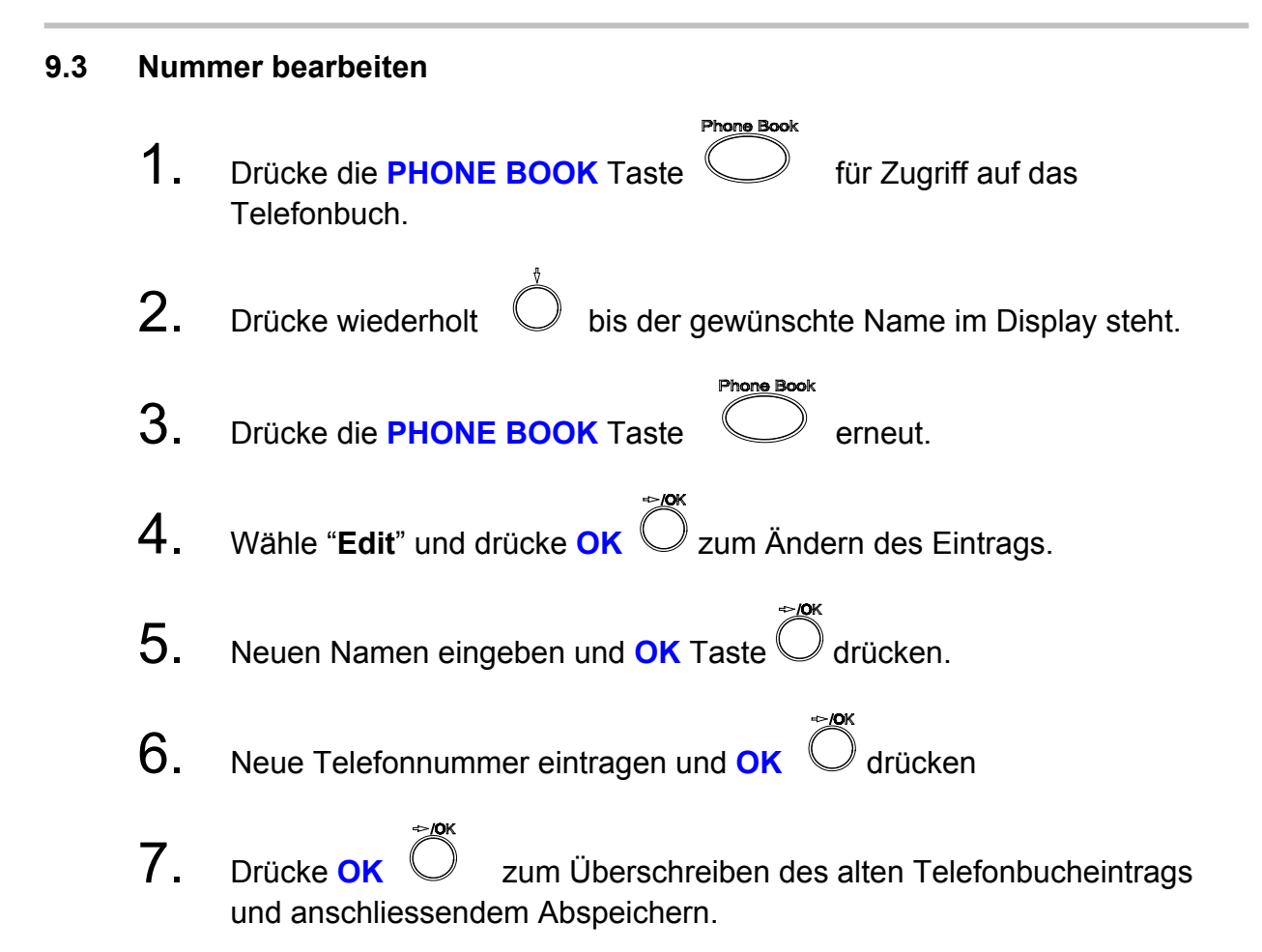

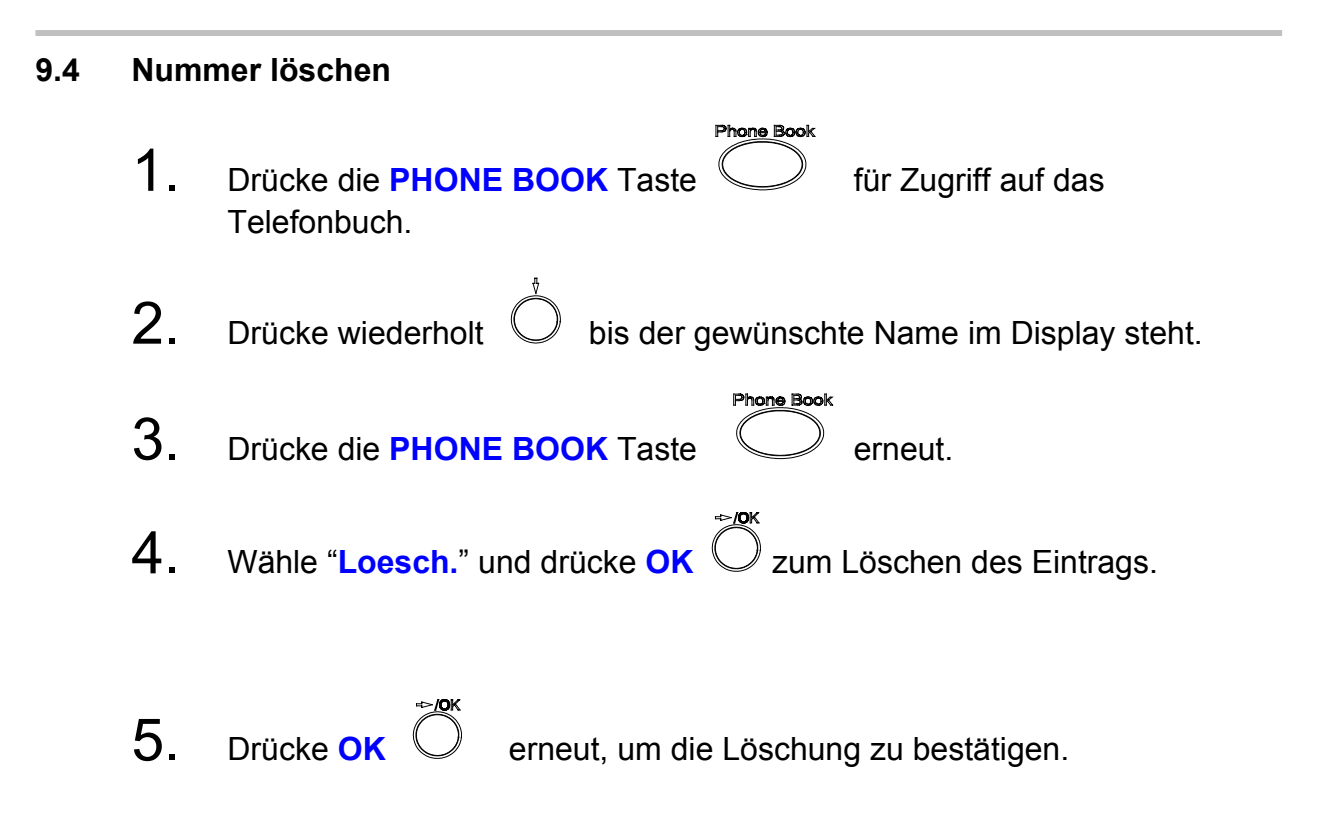

#### 10.0 Fehlersuche und Behebung

Folgende Hinweise können ihnen bei der Behebung der häufigsten Probleme nützlich sein.

| FRAGE                                                        | EMPFEHLUNG                                                                                                    |
|--------------------------------------------------------------|----------------------------------------------------------------------------------------------------|
| Ich höre keinen Wählton<br>beim Abheben des Hörers           | <ol> <li>Überprüfen sie das Anschlusskabel</li> <li>Überprüfen sie, ob sich das ALL7950 beim SIP-<br/>Provider registriert hat. Falls das Telefon nicht<br/>registriert ist, korrigieren sie ggfs. die SIP-<br/>Anmeldeparameter des Providers.</li> </ol>                                                                                                    |
| Das LCD-Display zeigt<br>nichts an                           | <ol> <li>Überprüfen sie die Stromversorgung des<br/>Telefons.</li> <li>Überprüfen sie, ob ihre Steckdose Strom liefert.</li> </ol>                                                                                                    |
| Wie wird ein<br>Firmwareupdate<br>eingespielt?               | <ol> <li>Man kann Firmware auf zwei Wegen updaten.</li> <li>Über das Internet mittels eines FTP-Servers</li> <li>Über einen angeschlossenen PC mittels des<br/>TFTP-Clients unter DOS bzw. alternativ mit<br/>einem optionalen Windows oder Linux TFTP-<br/>Client (z.B. Free- oder Shareware).</li> </ol>                                                                                                    |
| Ich kann eine andere SIP-<br>Nummer nicht anrufen,<br>warum? | <ol> <li>Überprüfen sie die SIP-Einstellungen im Telefon,<br/>besonders Registrar Server Domain Name/IP-<br/>Adresse und Outbound Proxy Domain Name/IP-<br/>Adresse. Vergewissern sie sich, dass ihre<br/>Eingaben richtig und aktuell sind.</li> <li>Wird im Telefondisplay der SIP-NAME oder die<br/>SIP-Nummer angezeigt? Falls nicht, überprüfen<br/>sie die SIP-Einstellungen in der WEB-Oberfläche</li> </ol> |

|                                            | des Telefons. Falsche SIP-Server oder STUN-        |
|--------------------------------------------|----------------------------------------------------|
|                                            | Einstellungen verhindern u.U. eine erfolgreiche    |
|                                            | SIP-Registrierung.                                 |
|                                            | 3. Überprüfen sie den SIP Registrierungsstatus in  |
|                                            | der WEB-Oberfläche. Wenn der Status                |
|                                            | "Unregister" ist, stimmen vermutlich die           |
|                                            | Providereinstellungen bei mindestens einem         |
|                                            | aktivierten SIP-Konto nicht oder es ist kein Konto |
|                                            | aktiv.                                             |
|                                            |                                                    |
| Warum klappt der<br>Firmware-Update nicht? | 1. Der Firmwareupdate startet normalerweise beim   |
|                                            | Klicken auf den entsprechenden Button der          |
|                                            | Konfigurationsseite.                               |
|                                            | 2. Überprüfen sie FTP-Server Adresse und           |
|                                            | Anmeldename/Passwort.                              |
|                                            | Erkundigen sie sich, ob der Dateiname korrekt      |
|                                            | ist.                                               |
|                                            | 3. Wenn sie die Datei vorliegen haben, können sie  |
|                                            | den Firmware-Update alternativ über den            |
|                                            | eingebauten TFTP-Server des ALL7950 Telefons       |
|                                            | durchführen. Eine entsprechende Anleitung          |
|                                            | finden sie auf der Allnet Homepage                 |
|                                            | www.allnet.de                                      |

| Ich habe versehentlich das<br>Telefon auf DSL Dialup<br>eingestellt, jetzt bootet es<br>nicht mehr.                       | <ol> <li>Bitte unterbrechen sie den Strom durch Ziehen<br/>des Steckers. Warten sie ca. 2 Sekunden, dann<br/>stecken sie die Stromversorgung wieder ein.<br/>Drücken und halten sie die Menu-Taste. Das<br/>Telefon überspringt die normale Startprozedur<br/>und wechselt direkt in das Einstellungs-Menü.</li> <li>Ändern sie die Einstellungen gemäss ihrer</li> </ol> |
|----------------------------------------------------------------------------------------------------|----------------------------------------------------------------------------------------------------|
|                                                                                                    | Netzwerk-Installation und speichern sie diese ab.                                                                                                    |
| Warum bekomme ich eine<br>Fehlermeldung, wenn ich<br>auf der Webseite des<br>ALL7950 eine Änderung<br>abspeichern möchte? | <ol> <li>Verlassen sie zuerst das Einstellungsmenü auf<br/>dem Telefon, bevor sie die Webkonfiguration<br/>abspeichern. Wenn sich das Telefon selbst im<br/>Konfigurationsmodus befindet, kann keine<br/>andere Einstellung über den Browser gesichert<br/>werden.</li> </ol>                                                                                             |

# RAUM FÜR NOTIZEN

#### 11.0 Anhang: Technische Daten des ALL7950 SIP Telefons

#### Mechanischer Aufbau:

LCD-Anzeige2x16 ZeichenTasten25Anzeigelampen2 (Hörer abgehoben + Freisprechen eingeschaltet)Eingebaute Freisprecheinrichtung

Gewicht630g (ohne Netzteil)Abmessungenb=21cm t=23cm h=8 cm , gemessen mit aufgelegtem HörerNetzwerkanschlüsse:2

#### Stromversorgung:

Steckernetzteil Netzspannung 100-240V AC, 50/60Hz Ausgangsspannung 5V DC 1,4A

#### Zertifizierung

FCC part 15, Class B tested to comply with FCC standards for home and office use VCCI Class B Class B EN60950

Unterstützte Sprachen für LCD-Anzeige und Browser-Konfiguration

(Sprachumstellung erfolgt durch Update mit der passenden Firmware)

- Englisch
- Deutsch
- Spanisch
- Italienisch

#### Umgebungsbedingungen

| Betrieb               | 0 bis +40°C                     |
|-----------------------|---------------------------------|
| Lagerung              | -20 bis +60°C                   |
| Rel. Luftfeuchtigkeit | 20 bis 80%, nicht kondensierend |

#### SIP-Kompatibilität

#### IETF SIP v2 nach RFC3261

#### **Codec-Unterstützung**

- G.711µLaw
- G.711Alaw
- G.723.1 (5.3k)
- G.723.1 (6.3k)
- G.729a/b

#### Wahlmöglichkeiten

- IP-Direktwahl ohne SIP-Registrierung
- Nummern-Direktwahl über SIP-Server
- URI oder Nummernwahl aus dem Telefonbuch oder über Kurzwahlspeicher

#### Quality of Service (QoS) Unterstützung

- TOS (Type of Service) für Layer 3
- IEEE 802.1q für Layer 2

#### NAT-Unterstützung

- UPnP
- STUN

#### Firmware Upgrade

- TFTP (Server im Telefon enthalten)
- FTP

#### Konfiguration

- Konfiguration über LCD-Display und Tastatur
- Web-Browser

#### WAN-Anschluss

- Statische IP Adresse
- DHCP
- PPPoE